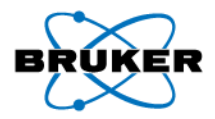

# New tools for 1D and 2D selective experiments

Eric Johnson

Symposium on Frontiers in Biomolecular NMR Vanderbilt University May 4, 2012

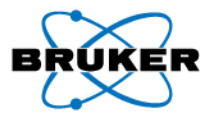

• 2D homonuclear and 2D heteronuclear experiments are easy to set up and are loaded with information

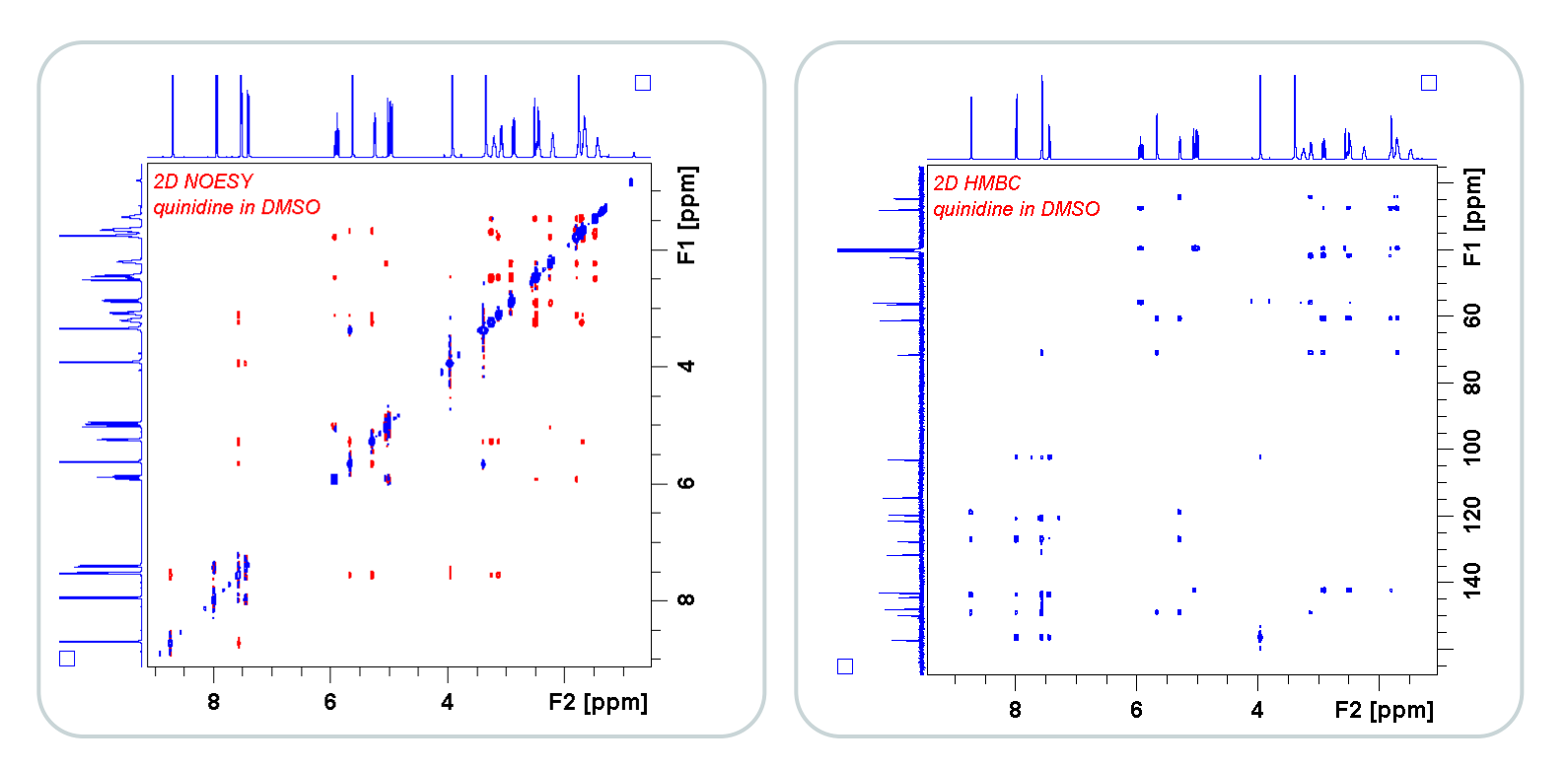

Individual experiments give correlations throughout the molecule

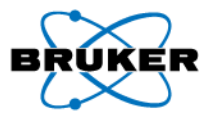

• When we're looking for a specific correlation

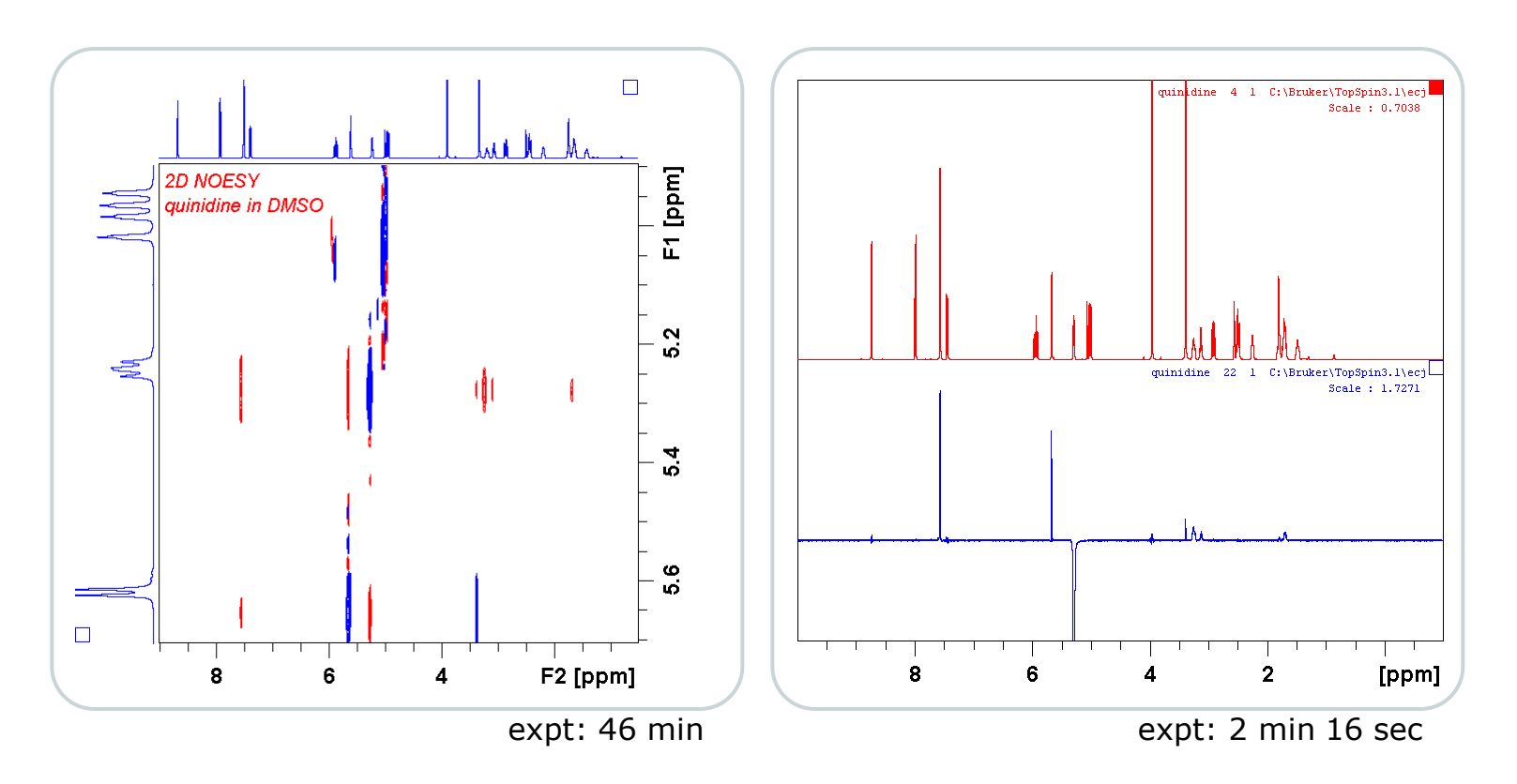

• Shorter acquisition time

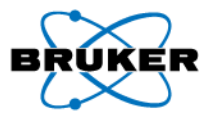

• When we're looking for a specific correlation

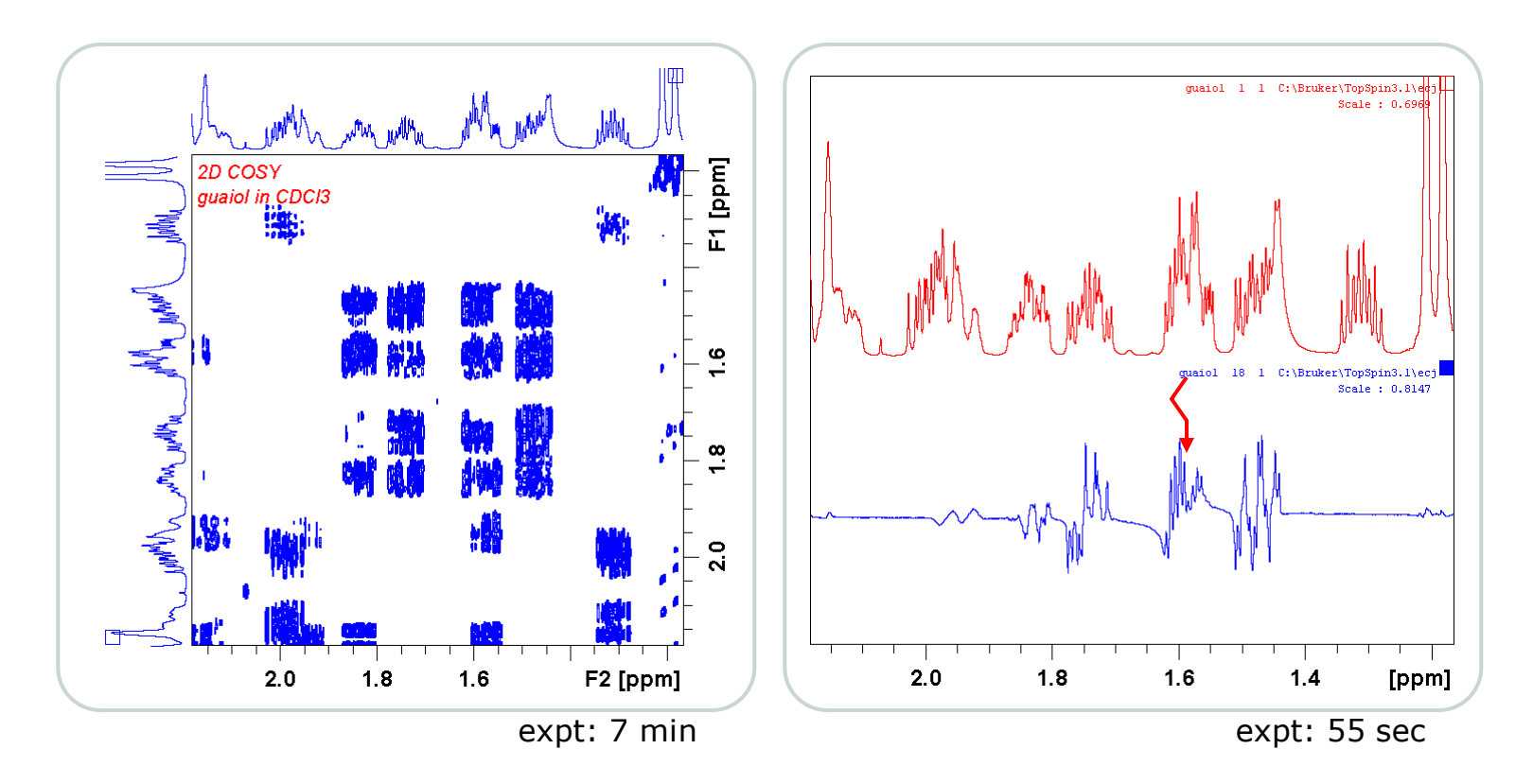

• Selective 1D's have usually have higher resolution than 2D spectrum

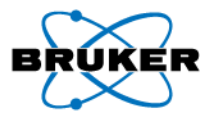

• When we need higher resolution for a specific region of the HMBC

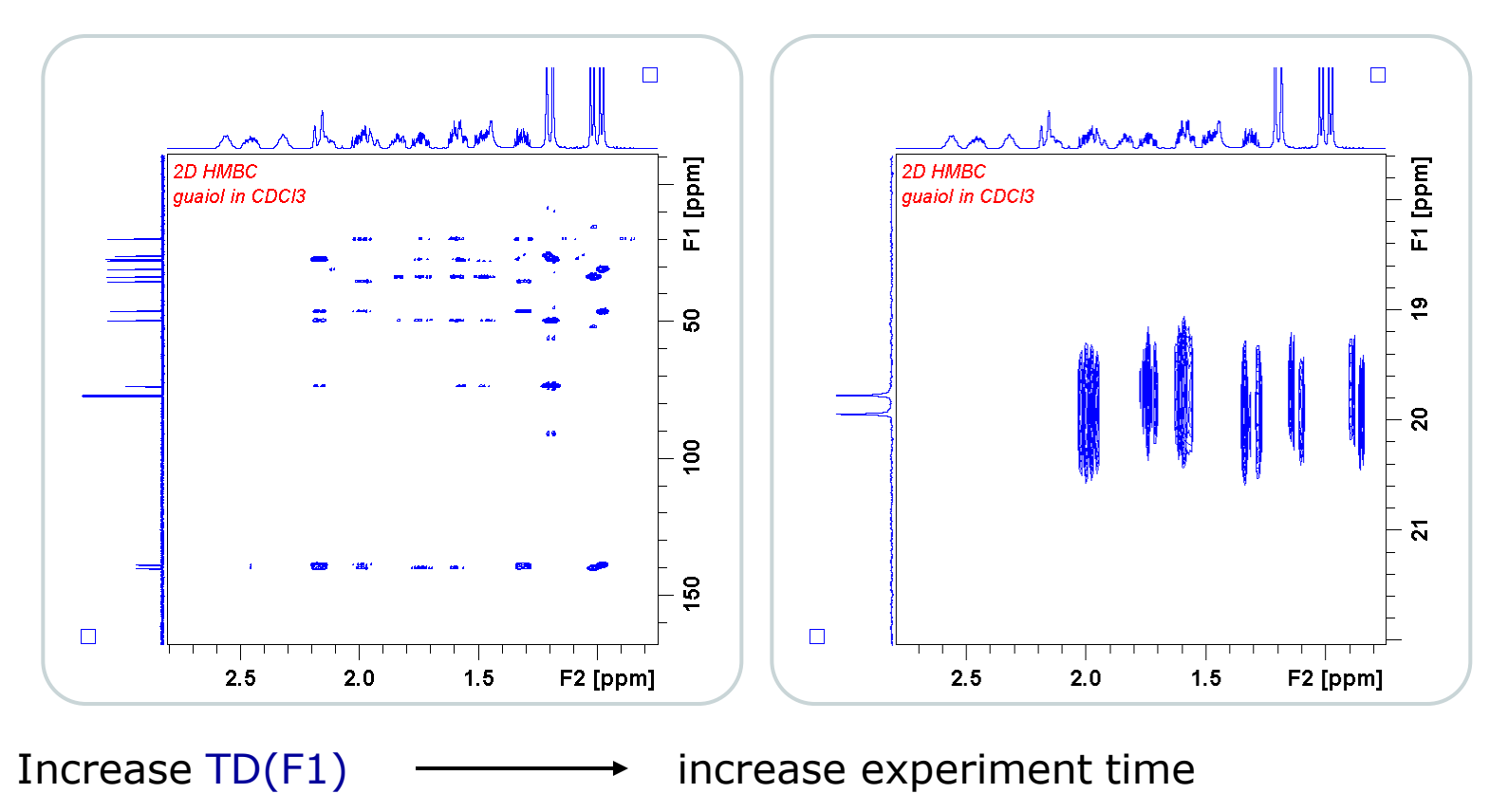

• Decrease SW(F1)

aliasing/folding of peaks

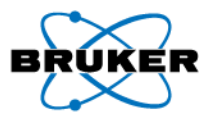

• 2D selective HMBC:

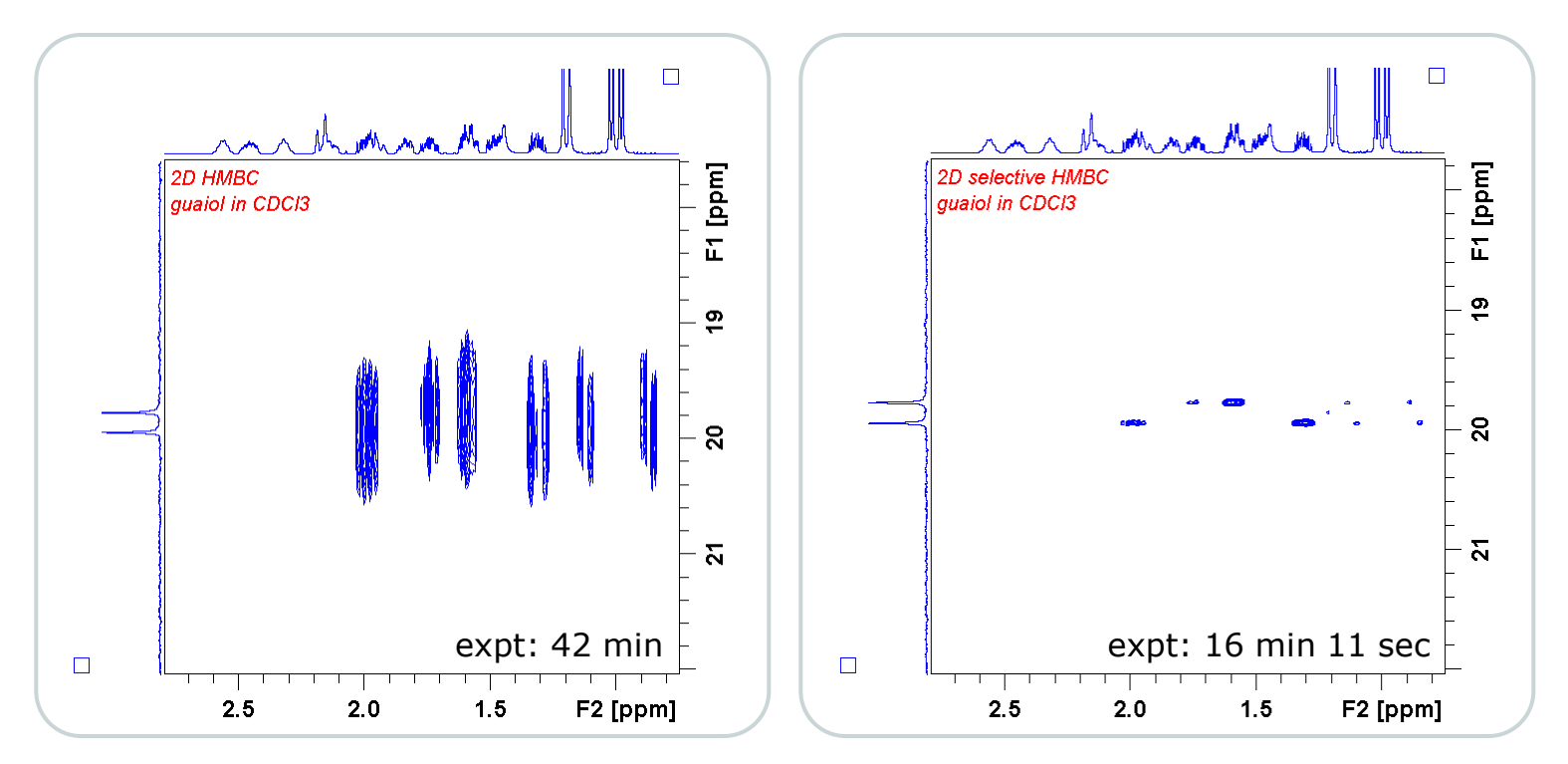

- Decrease SW(F1)
- Use <sup>13</sup>C selective pulse to prevent aliasing/folding

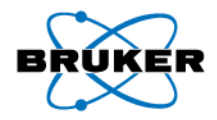

#### 1D and 2D selective experiments aren't new

| 🤤 Pulse Programs                       |                        |                    |                    |                       | ×                      |                                   |
|----------------------------------------|------------------------|--------------------|--------------------|-----------------------|------------------------|-----------------------------------|
| <u>File</u> <u>Options</u> <u>H</u> el | р                      |                    | Source = C:\Br     | uker\TOPSPIN2.1\exp\s | tan\nmr\lists\pp 🛛 🔽   |                                   |
| Search in names [*?]                   | <ul> <li>Se</li> </ul> | arch sel*          |                    |                       |                        |                                   |
|                                        |                        |                    |                    |                       |                        |                                   |
| Class = Any                            | ~                      | Dim = 1D 💙         |                    |                       |                        |                                   |
| All                                    |                        |                    |                    |                       |                        |                                   |
|                                        |                        |                    |                    |                       |                        |                                   |
| selco                                  | selcog                 | p                  | selcopg            | selcorl               | seldigp                |                                   |
| seigpse<br>selmlap                     | seinsqi<br>selmlai     | cgpirnasp          | seinsqcgpsisp      | selina                | selineptirrasp         |                                   |
| selnogpzs<br>selzg                     | selnozi<br>selzgpi     | <u>File</u> Option | s <u>H</u> elp     | Source                | = C:\Bruker\TOPSPIN2.1 | \exp\stan\nmr\lists\pp            |
|                                        |                        | Search in name     | s [*?] 🗸 Search st | 1mbc*                 |                        |                                   |
|                                        |                        |                    |                    |                       |                        |                                   |
|                                        |                        | Class = Any        | ✓ Dim =            | Any 🔽                 |                        |                                   |
|                                        |                        | AII                |                    |                       |                        |                                   |
|                                        |                        |                    |                    |                       |                        |                                   |
|                                        |                        | shmbcgpndqf        |                    |                       |                        |                                   |
|                                        |                        |                    |                    |                       |                        |                                   |
|                                        |                        |                    |                    |                       |                        |                                   |
|                                        |                        |                    |                    |                       |                        |                                   |
|                                        |                        |                    |                    |                       |                        |                                   |
|                                        |                        |                    |                    |                       |                        |                                   |
|                                        |                        |                    |                    | <u> </u>              | <u>G</u> raphical Edit | <u>S</u> et PULPROG <u>C</u> lose |

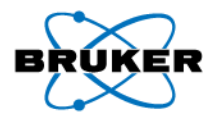

#### 1D and 2D selective experiments aren't new

| 🔄 Bruker TOPSPIN 2.1 on BB | BIOUS as ecj                                         |                                                                                                 |                                    |  |  |  |  |  |  |  |  |
|----------------------------|------------------------------------------------------|-------------------------------------------------------------------------------------------------|------------------------------------|--|--|--|--|--|--|--|--|
| File Edit View Spec        | trometer Processing Analysis Op                      | tions Window Help                                                                               |                                    |  |  |  |  |  |  |  |  |
| 🗋 🔄 🖪 😭 🖨 🎙                | 🖻 🔁 2d 3d 🎶 \land 🔨 🏦 🗴                              | │ 壯 🛐 ┡∕ϼ [ Manuals [docs] 🛛 🚧 🐺 🖽                                                              | \$ <u>\$</u> 世 1                   |  |  |  |  |  |  |  |  |
| *2 /2 *8 /8 \$             |                                                      |                                                                                                 |                                    |  |  |  |  |  |  |  |  |
|                            |                                                      | Parameter Index                                                                                 |                                    |  |  |  |  |  |  |  |  |
| Browser Last50 Groups      |                                                      | OPSPIN2.1 guest Eurotion Keys                                                                   |                                    |  |  |  |  |  |  |  |  |
| 🕀 🗀 Amgen                  | 🔄 Software And Application Manuals                   |                                                                                                 |                                    |  |  |  |  |  |  |  |  |
| AmgenSF     ASE            | Please click on a manual title to open the document! |                                                                                                 |                                    |  |  |  |  |  |  |  |  |
| 🖶 🛅 BAS-GaryLiu            | General                                              |                                                                                                 |                                    |  |  |  |  |  |  |  |  |
| 🖶 🗀 Baxter                 | User Manual                                          | A description of the TopSpin user interface and its functionality                               |                                    |  |  |  |  |  |  |  |  |
| 🖶 🗀 CalStateLA             | Control & Function Keys                              | A list of predefined Control and Function keys.                                                 |                                    |  |  |  |  |  |  |  |  |
| 🕀 🧰 Chevron                | Release Letter                                       | Describes the changes and new features of this TopSpin version and the                          | he spectrometer hardware requirem  |  |  |  |  |  |  |  |  |
| 🖶 🖻 CMC                    | Release Letter Picture Presentation                  | Describes the new features of this TopSpin version in form of a picture                         | presentation                       |  |  |  |  |  |  |  |  |
| 🕀 🧰 CRAP                   | Beginners Guides                                     |                                                                                                 |                                    |  |  |  |  |  |  |  |  |
| 🕀 🧰 CSUN                   |                                                      | For Avance Spectrometers With SGU Based Frequency Generation:                                   |                                    |  |  |  |  |  |  |  |  |
| 🗈 🖻 ecj                    | English                                              | A basic description of the Bruker NMR spectrometer, its main component                          | nents, functionality and usage.    |  |  |  |  |  |  |  |  |
| GCC                        | German                                               | <ul> <li>Eine grundlegende Beschreibung des Bruker-NMR- Spektrometers, sei</li> </ul>           | iner wichtigsten Komponenten, Funk |  |  |  |  |  |  |  |  |
| 🕀 🗖 genentech              | Italian                                              | AVANCE Manuale per Principianti.                                                                |                                    |  |  |  |  |  |  |  |  |
|                            | Spanish                                              | AVANCE Guía de iniciación                                                                       |                                    |  |  |  |  |  |  |  |  |
|                            | Chinese                                              | AVANCE Beginners Guide In Chinese Language                                                      |                                    |  |  |  |  |  |  |  |  |
|                            | Acquisition - User Guides                            |                                                                                                 |                                    |  |  |  |  |  |  |  |  |
|                            | 10 and 2D Step-by-Step - Basic                       | A step-by-step tutorial of setting up and running the most frequently us                        | ed 1D and 2D experiments.          |  |  |  |  |  |  |  |  |
| (                          | 1D and 2D Step-by-Step - Advanced                    | <ul> <li>A step-by-step tutorial of setting up and running DOSY, Inverse and 19</li> </ul>      | IF experiments.                    |  |  |  |  |  |  |  |  |
|                            | Basic 1D and 2D Experiments                          | A theoretical and practical description of setting up and running the mo                        | st frequently used 1D and 2D exper |  |  |  |  |  |  |  |  |
|                            | 3D/Triple-Resonance experiments                      | How to set up and run common 3D/triple-resonance experiments for iso                            | otope labeled proteins             |  |  |  |  |  |  |  |  |
|                            | Acquisition - Application Manuals                    |                                                                                                 |                                    |  |  |  |  |  |  |  |  |
|                            | Multi-Receive Acquisition                            | Introduction into the setup of multi-receive experiments on Avance III ins                      | struments.                         |  |  |  |  |  |  |  |  |
|                            | Automated Projection Spectroscopy (ASP)              | <ol> <li>Introduction into the acquisition of nD spectra via a series of projections</li> </ol> | S.                                 |  |  |  |  |  |  |  |  |
|                            | Solids Introduction                                  | A basic introduction into the NMR of solids.                                                    |                                    |  |  |  |  |  |  |  |  |
|                            | Solids                                               | A description of setting up and running Solids experiments.                                     |                                    |  |  |  |  |  |  |  |  |

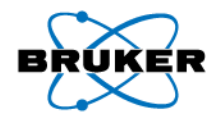

#### 1D and 2D selective experiments aren't new

10.

1-D Selective NOESY ......61 Selective excitation region set up (example 1) ......63 Selective excitation region set up (example 2) ...... 65 Calculating the selective pulse width and power level .... 69 

#### Contents

| 10   | 2-D Selective HMBC                                 | 97  |
|------|----------------------------------------------------|-----|
| 10.1 | Introduction                                       | 97  |
|      | Reference spectrum                                 | 97  |
|      | Limit setting                                      | 99  |
|      | Running a 2-D HMBC experiment                      | 99  |
|      | Acquisition                                        | 100 |
|      | Processing                                         | 101 |
|      | Optimizing the parameters on the carbonyl region . | 102 |
|      | Set up the selective pulse                         | 104 |
|      | Setting up the acquisition parameters              | 107 |
|      | Running the experiment                             | 107 |

#### **1D and 2D Experiments Step-by-Step Tutorial**

4

**Advanced Experiments** User Guide

6

6.1

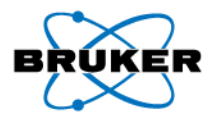

# Setting up selective experiments in TopSpin2.1

- Easiest method for 1D sel. expts:
  - Selective excitation at center of spectrum (set O1)
  - Use shaped pulse from prosol
- Setting excitation frequency away from O1 requires manual calculation of offset
- Adjusting selectivity requires using ShapeTool
- Setting up 2D selective HMBC requires ShapeTool to calculate shape pulse parameters

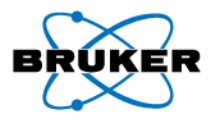

#### New in TopSpin3.1

• Flow interface to facilitate setting up selective experiments

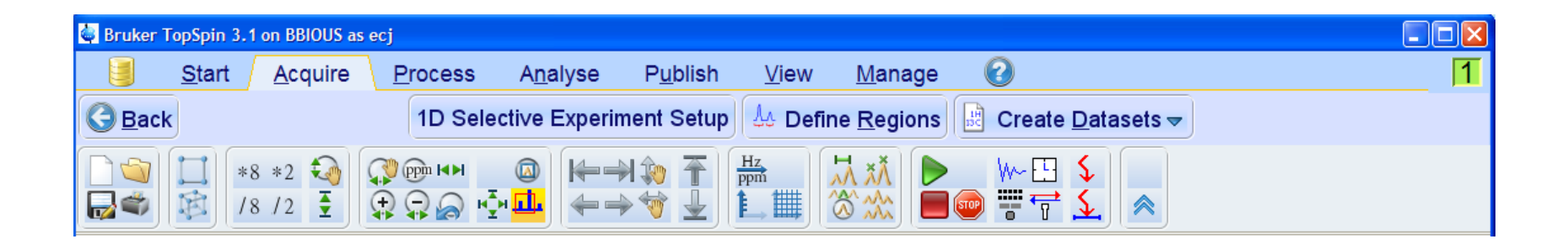

• All calculations are performed automatically

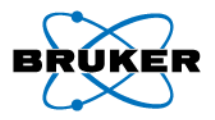

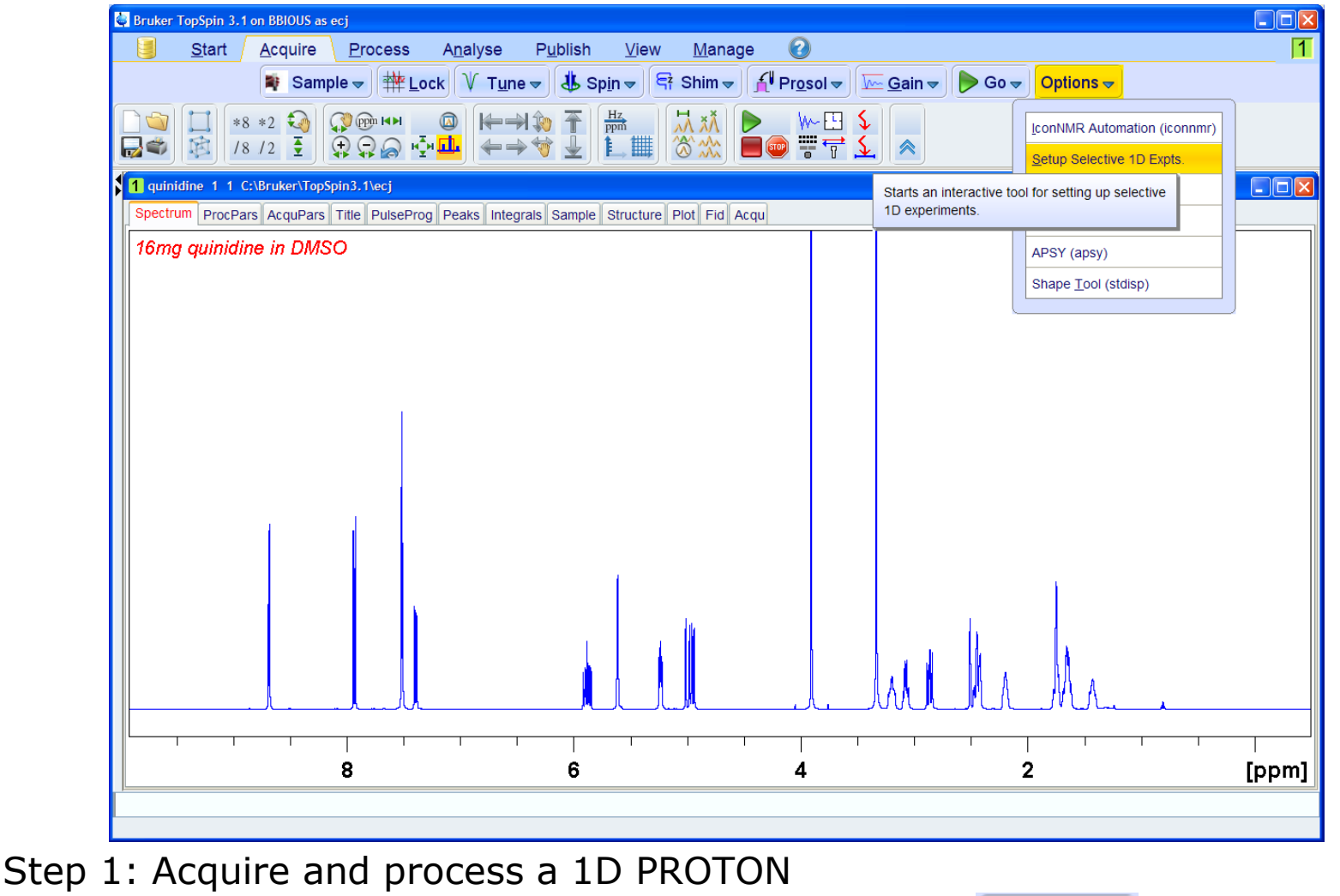

from

<u>A</u>cquire

Options 🗢

Step 2: Select Setup Selective 1D Expts.

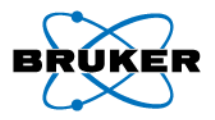

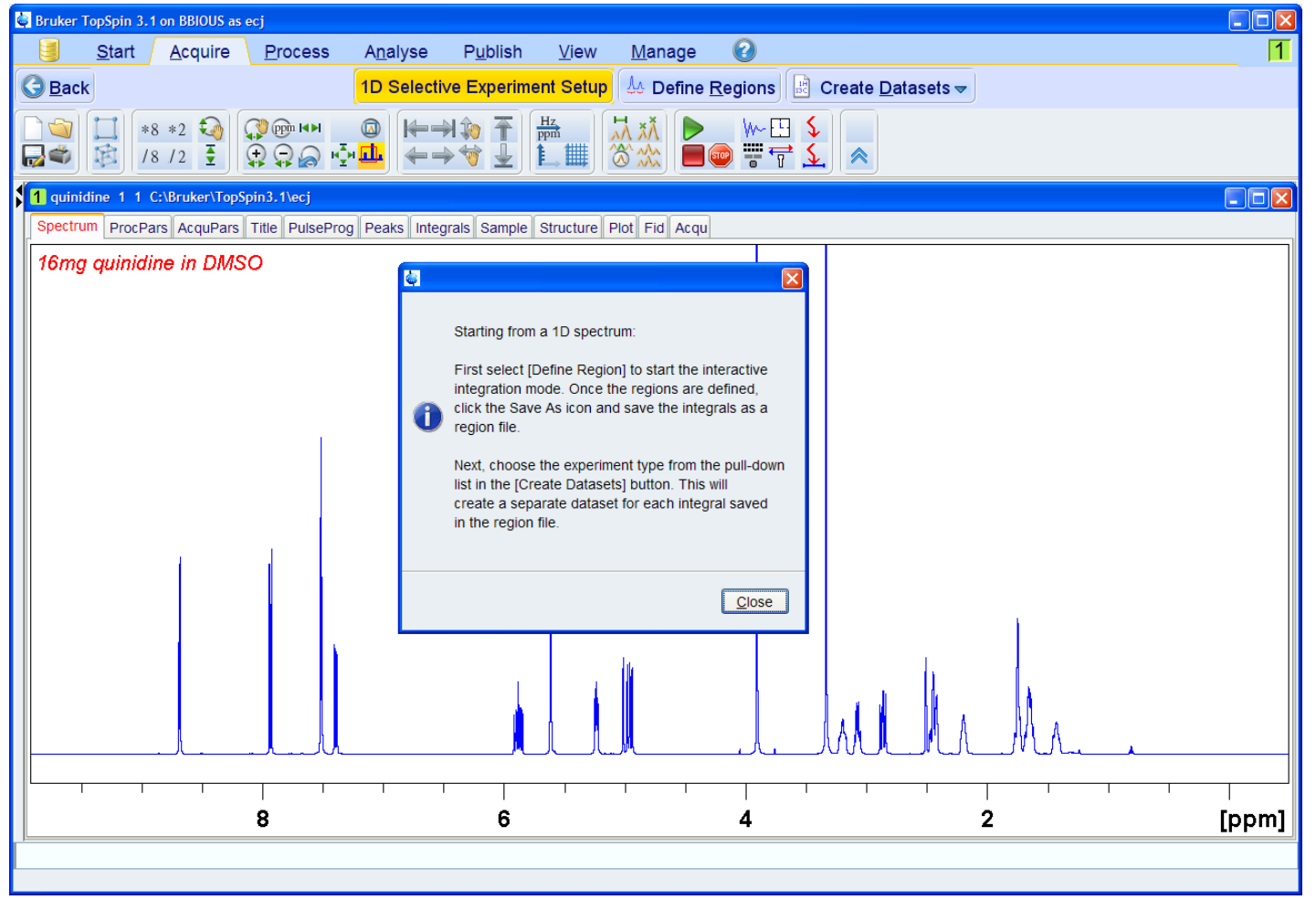

1<sup>st</sup> button gives instructions (but has no other functions)

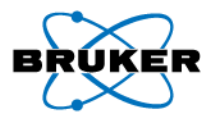

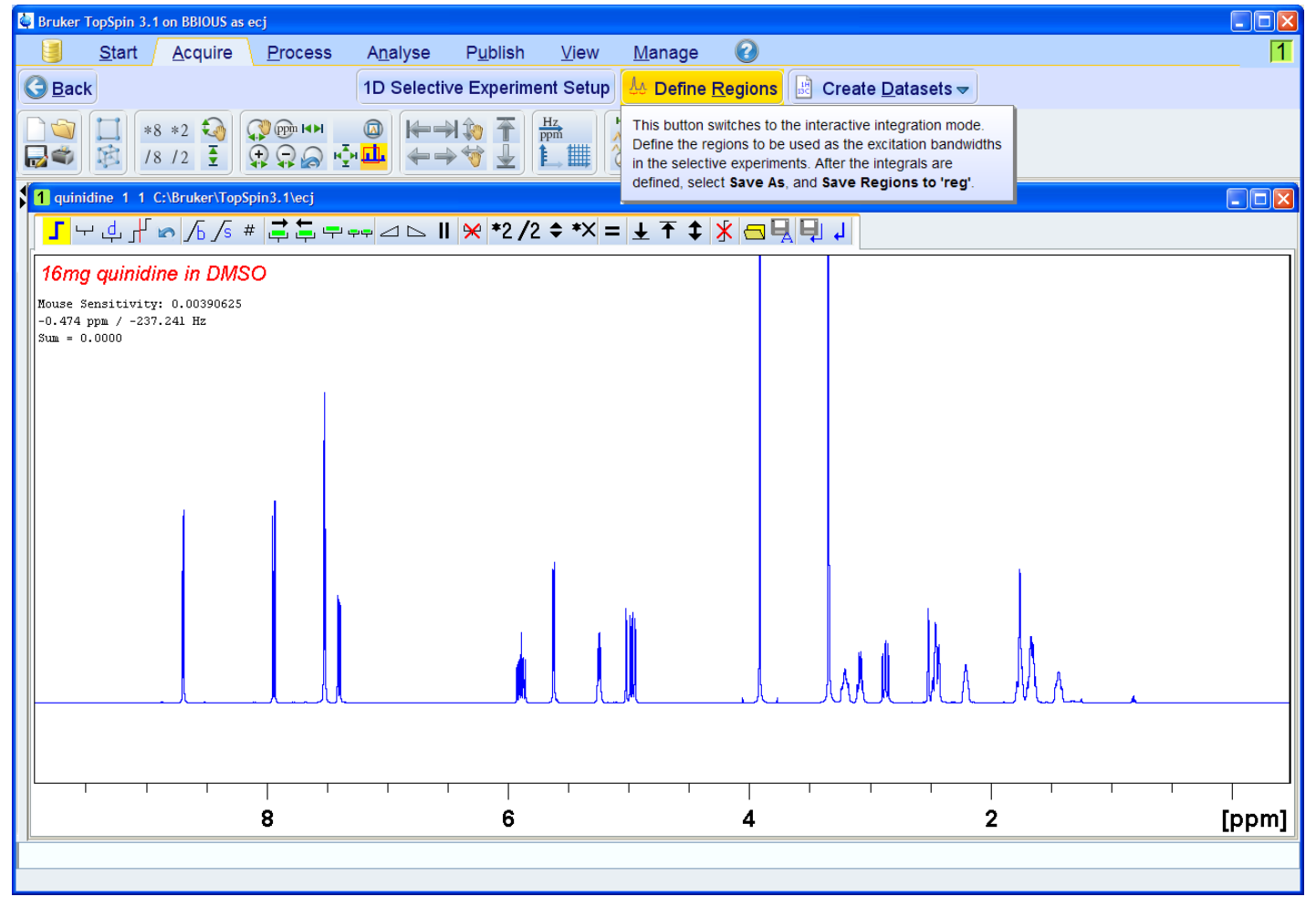

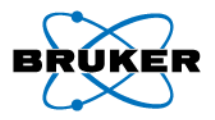

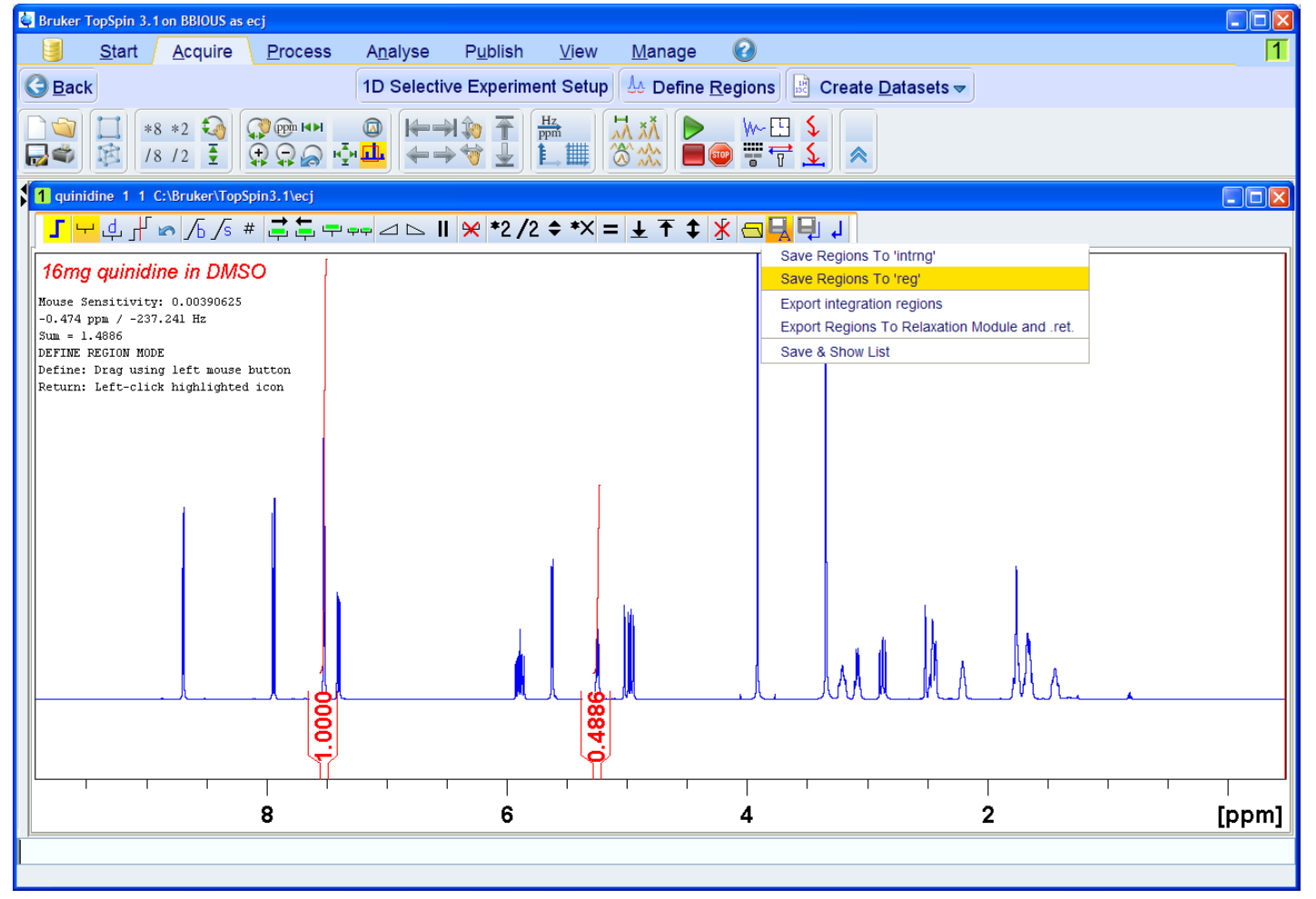

Step 4: Integrate peaks of interest and select  $\square$   $\rightarrow$ Step 5: Return from integration mode

Save Regions To 'reg'

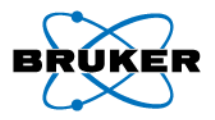

**Bruker BioSpin** 

## 1D selective experiments

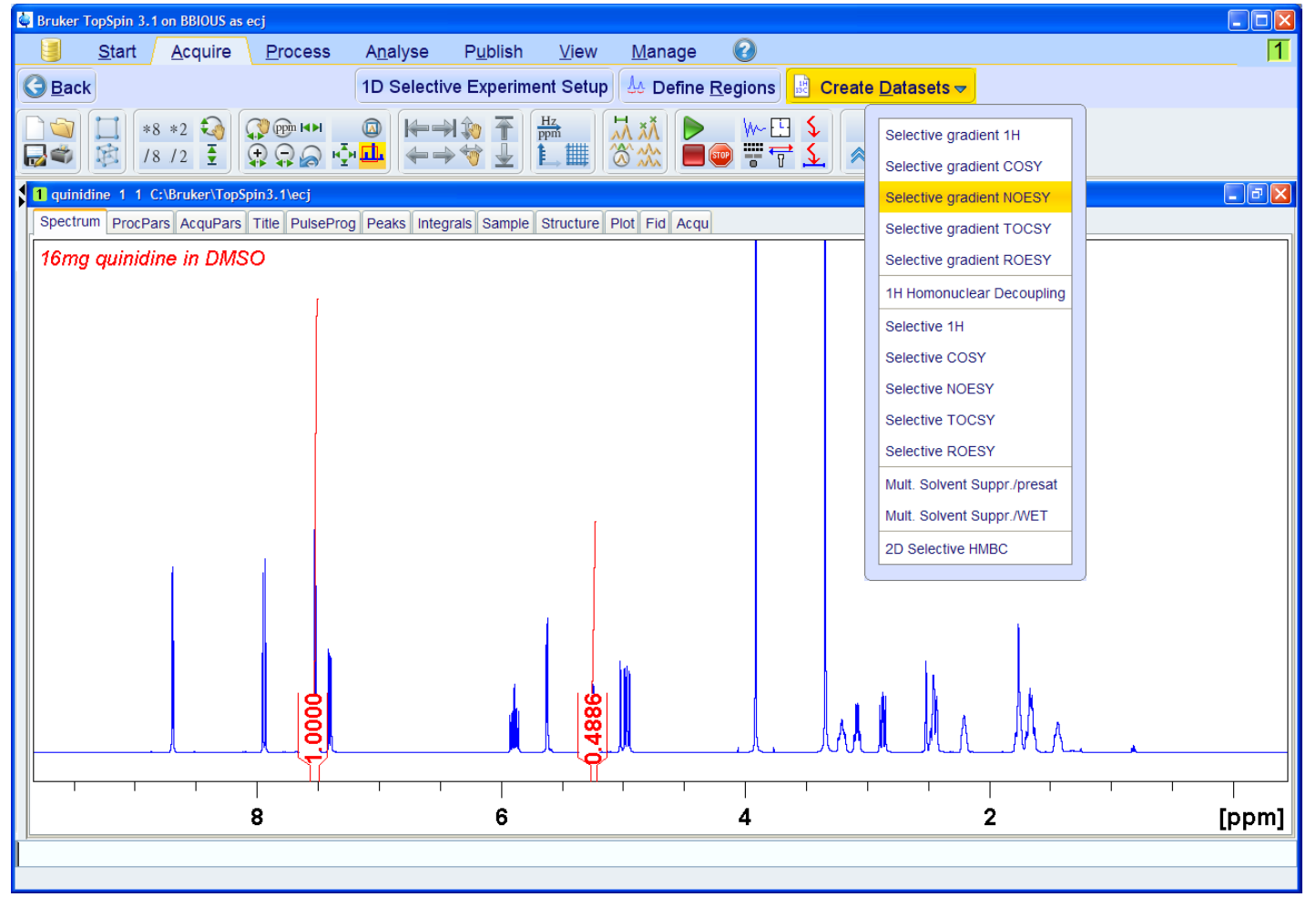

Step 6: Choose selective experiment from list under 🗟 Create Datasets 🚽 button

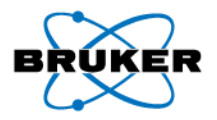

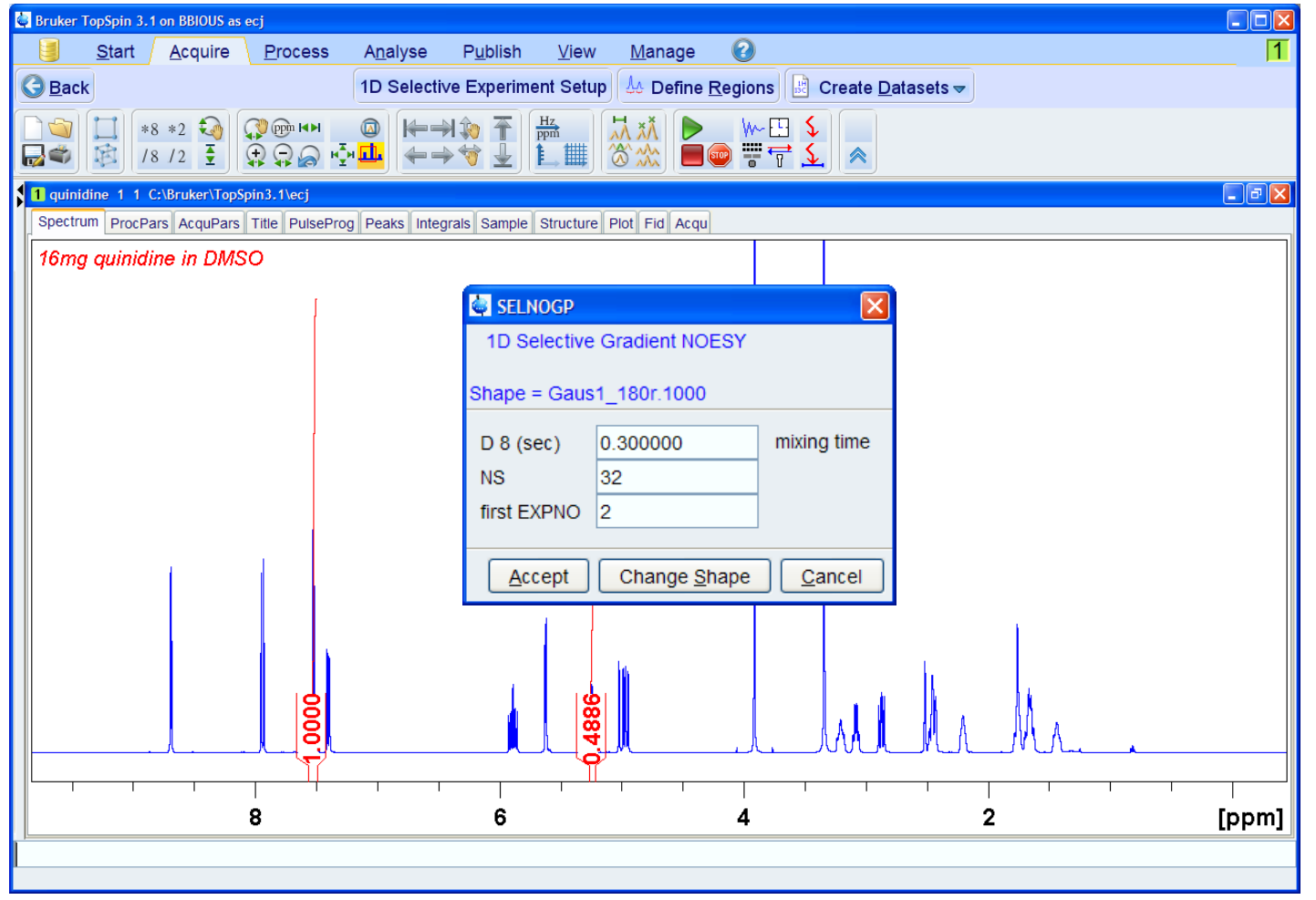

Default parameters are taken from standard parameter sets (i.e. SELNOGP)

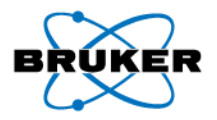

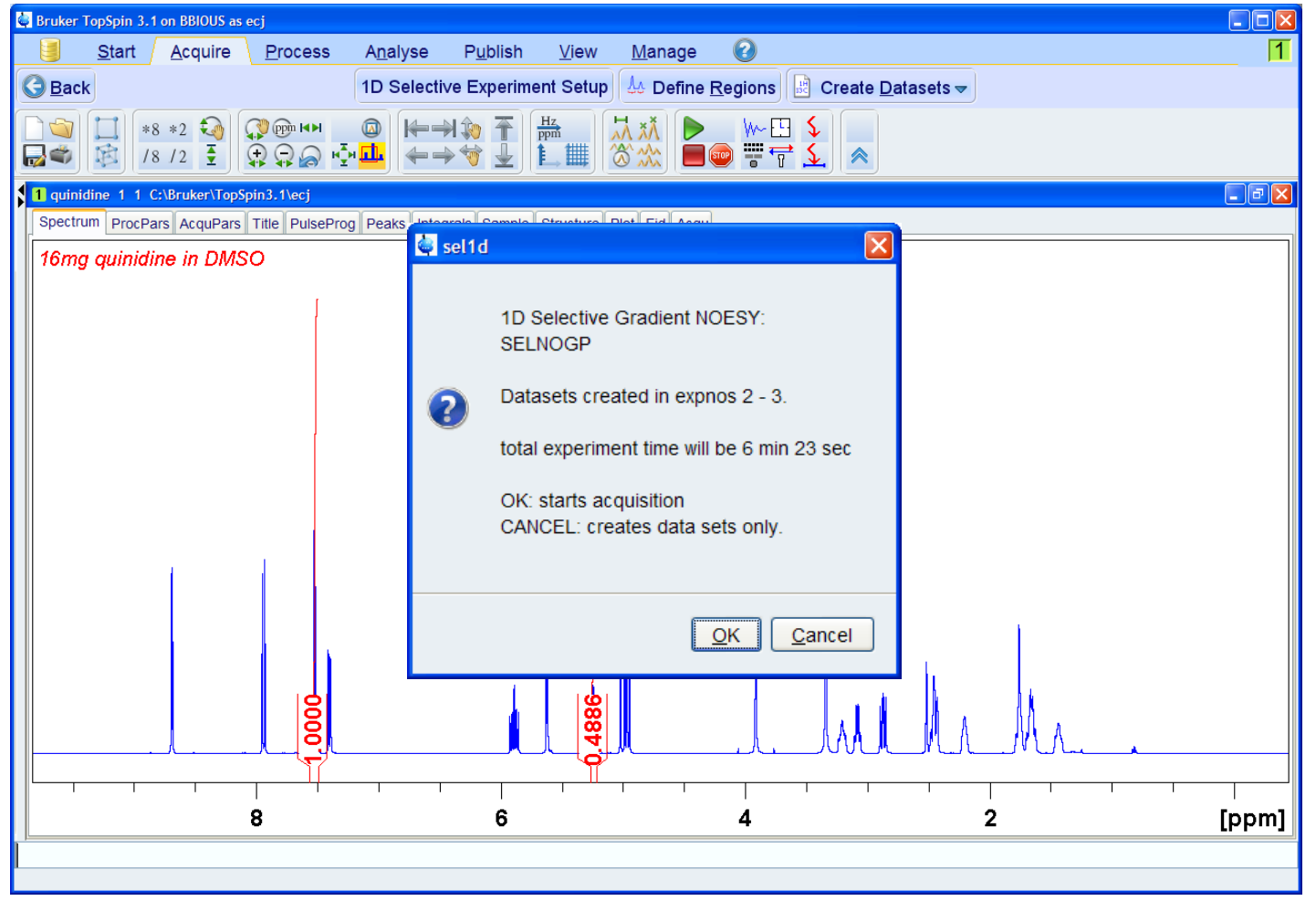

New datasets are created and all parameters are automatically set

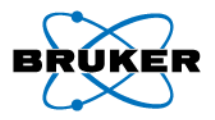

| 🔄 Bruker TopSpin 3.1 | on BBIOUS as ecj      |                                |                                                                                       |   |
|----------------------|-----------------------|--------------------------------|---------------------------------------------------------------------------------------|---|
| 🧾 <u>S</u> tart      | Acquire Proce         | ess A <u>n</u> alyse           | P <u>u</u> blish <u>V</u> iew <u>M</u> anage 🕜                                        | 1 |
|                      | 💐 Sample 👻 🗄          | ₩ <u>L</u> ock V T <u>u</u> ne | ne マ 👃 Sp <u>i</u> n マ 🛱 Shim マ 🞢 Pr <u>o</u> sol マ 🚾 <u>G</u> ain マ ┝ Go マ Options マ |   |
|                      |                       |                                |                                                                                       |   |
|                      |                       |                                |                                                                                       |   |
|                      |                       |                                |                                                                                       |   |
| 1 quinidine 2 1 C:   | \Bruker\TopSpin3.1\ec | j                              |                                                                                       |   |
| Spectrum ProcPar     | s AcquPars Title Pu   | IlseProg Peaks Integ           | grals Sample Structure Plot Fid Acqu                                                  |   |
| 📼 A 🏦 🖥 🖼            | C 🔍 🦓                 | Probe: 5                       | 5 mm PATXI 1H/D/19F-13C/15N Z-GRD Z856901/0006                                        |   |
| General              | General               |                                |                                                                                       | ^ |
| Channel f1           |                       |                                |                                                                                       |   |
| Gradient channel     | PULPROG               | seinogp                        |                                                                                       |   |
| l r                  | SW/H [Hz_ppm]         | 10000.00                       |                                                                                       |   |
| L L                  | AO ISECT              | 3 2 / 5 / 999                  |                                                                                       |   |
|                      | RG                    | 32                             | Receiver gain                                                                         |   |
|                      | DW [µsec]             | 50.000                         | Dwell time                                                                            | ∃ |
|                      | DE [µsec]             | 6.50                           | Pre-scan-delay                                                                        |   |
|                      | CNST21                | 7.5273190                      | Chemical shift for selective pulse (offset, in ppm)                                   |   |
|                      | D1 [sec]              | 2.0000000                      | Relaxation delay; 1-5 * T1                                                            |   |
|                      | D8 [sec]              | 0.3000001                      | Mixing time                                                                           |   |
|                      | D16 [sec]             | 0.00020000                     | Delay for homospoil/gradient recovery                                                 |   |
|                      | d20 [sec]             | 0.14880000                     | D8*0.5 - p16 - d16                                                                    |   |
|                      | DS                    | 2                              | Number of dummy scans                                                                 |   |
|                      | NS                    | 32                             | Scans to execute                                                                      |   |
|                      | TD0                   | 1                              | Dimension of accumulation loop                                                        |   |
|                      | ZGOPTNS               | -DCALC_SPOFFS                  | Options for zg                                                                        |   |
|                      | Channel f1            |                                |                                                                                       |   |
|                      | SEO1 [MHz]            | 500 1330885                    | Erequency of ch. 1                                                                    |   |
|                      | O1 [Hz, ppm]          | 3088.51                        | 6.175 Frequency of ch. 1                                                              |   |
| <b>_</b>             | NUC1                  | 1H Edit                        | . Nucleus for channel 1                                                               | * |
|                      |                       |                                |                                                                                       |   |
|                      |                       |                                |                                                                                       |   |

SW and O1 are taken from starting 1D PROTON experiment

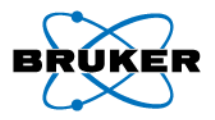

| 👜 Bruker TopSpin 3.1 o | on BBIOUS as ecj     |                               |                               |                                             |           |   |
|------------------------|----------------------|-------------------------------|-------------------------------|---------------------------------------------|-----------|---|
| 🧧 <u>S</u> tart /      | Acquire Proc         | ess A <u>n</u> alyse          | P <u>u</u> blish <u>V</u> iew | Manage 🕜                                    |           | 1 |
|                        | Sample -             |                               | _ IL Coin _ 8                 |                                             |           |   |
|                        | Sample V             |                               |                               | Gain                                        |           |   |
| *8                     | *2 🏹 🖓 🌚 🖡           | ⊷ 🙆 ⊨⇒                        | 1 🐌 🝸 🕂 Hz ppm                | 👬 👬 🕨 🕪 🖽 💲                                 |           |   |
| 🚽 🏟 18                 | /2 🚦 🕀 🖓             | ଚ୍ଚ ⊮଼୍ୟ <mark>ା</mark> ା ← → | 👻 🛓 🖺 🏢                       | ``` ☆☆☆ 🔳 🔤 📅 📅 🔬 🛸                         |           |   |
| 1 quinidine 2 1 C:     | Bruker\TonSpin3_1\ec | 4                             |                               |                                             |           |   |
| Spoctrum BrocBarr      |                      | ulseBred Beaks Integr         | als Sample Structure          | Plot Fid Acqu                               |           |   |
| Spectrum ProcPars      |                      |                               |                               |                                             |           | _ |
| MAX U 🖻                | CV                   | Probe: 5                      | mm PATXI 1H                   | /D/19F-13C/15N Z-GRD 285                    | 3901/0006 |   |
| General                | d20 [sec]            | 0.14880000                    |                               | D8*0.5 - p16 - d16                          |           | ^ |
| Channel f1             | DS                   | 2                             |                               | Number of dummy scans                       |           |   |
| Gradient channel       | NS                   | 32                            | ]                             | Scans to execute                            |           |   |
|                        | TD0                  | 1                             |                               | Dimension of accumulation loop              |           |   |
|                        | ZGOPTNS              | -DCALC_SPOFFS                 |                               | Options for zg                              |           |   |
|                        | Ohannel f1           |                               |                               |                                             |           |   |
|                        | SFO1 [MHz]           | 500.1330885                   |                               | Frequency of ch. 1                          |           |   |
|                        | O1 [Hz, ppm]         | 3088.51                       | 6.175                         | Frequency of ch. 1                          |           |   |
|                        | NUC1                 | 1H Edit                       |                               | Nucleus for channel 1                       |           |   |
|                        | P1 [µsec]            | 9.90                          |                               | F1 channel - 90 degree high power pulse     |           |   |
| -                      | p2 [usec]            | 10.80                         | -                             | E1 channel - 180 degree high power pulse    |           |   |
|                        | P12 [µsec]           | 32963.76                      | ]                             | F1 channel - 180 degree shaped pulse        |           |   |
| -                      | PLW0 [W, -dBW]       | 0                             | 1000.00                       | ow                                          |           | = |
|                        | PLW1 [W, -dBW]       | 39.811                        | -16.00                        | F1 channel - power level for pulse (default | ,         |   |
|                        | SPNAM 2              | Gaus1_180r.1000               | E                             | File name for SP2                           |           |   |
| -                      | SPOAL2               | 0.500                         |                               | Phase alignment of freq. offset in SP2      |           |   |
|                        | spoffs2 [Hz]         | 676.13                        |                               | spoffs2=bf1*(cnst21/1000000)-o1             |           |   |
|                        | SPW2 [W, -dBW]       | 2.7456e-005                   | 45.61                         | F1 channel - shaped pulse                   |           |   |
| -                      | Gradient chan        | nel                           |                               |                                             |           |   |
|                        | GPNAM 1              | SMSQ10.100                    | E                             | SMSQ10.100                                  |           |   |
|                        | GPNAM 2              | SMSQ10.100                    | E                             | SMSQ10.100                                  |           | * |
|                        |                      |                               |                               |                                             |           |   |
|                        |                      |                               |                               |                                             |           |   |

Power, duration and offset of shaped pulse are automatically calculated from integrals Bruker BioSpin

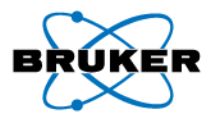

From starting EXPNO

#### 1D selective experiments

New modifications:

Compare currently installed probe with the probe used for starting EXPNO

- If same probe: getprosol 1H <P1> <PLdB1>
- If probes differ:

| 🔄 SELNOGP 🛛 🗙                                                                | SELNOGP                                                                      |  |  |  |  |  |  |  |
|------------------------------------------------------------------------------|------------------------------------------------------------------------------|--|--|--|--|--|--|--|
| Can't use excitation pulse from EXPNO 1.                                     | Can't use excitation pulse from EXPNO 1.                                     |  |  |  |  |  |  |  |
| Probe in EXPNO 1 status parameters:<br>5 mm PABBO BB-1H/D Z-GRD Z800701/0077 | Probe in EXPNO 1 status parameters:<br>5 mm PABBO BB-1H/D Z-GRD Z800701/0077 |  |  |  |  |  |  |  |
| Currently installed probe:<br>5 mm PATXI 1H/D/19F-13C/15N Z-GRD Z856901/0006 | Currently installed probe:<br>5 mm PATXI 1H/D/19F-13C/15N Z-GRD Z856901/0006 |  |  |  |  |  |  |  |
| Enter high power 1H 90 degree pulse.                                         | Enter high power 1H 90 degree pulse.                                         |  |  |  |  |  |  |  |
| P1 (usec) 8.85<br>PLdB1 (-dBW) -11.30 PLW1 (W) = 13.471                      | P1 (usec) β.85<br>PLW1 (W) 13.471 PLdB1 (-dBW) = -11.30                      |  |  |  |  |  |  |  |
| Accept Change Power Mode Cancel                                              | Accept Change Power Mode Cancel                                              |  |  |  |  |  |  |  |
|                                                                              |                                                                              |  |  |  |  |  |  |  |

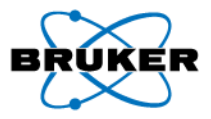

| 👜 se         | Inogp (C:\Bruker\TopSpin3.1\exp\stan\nmr\lists\pp) | × |
|--------------|----------------------------------------------------|---|
| <u>F</u> ile | <u>E</u> dit <u>S</u> earch                        |   |
|              | Graphical_Edit Set PULPROG                         |   |
| 27           | "d2U=d8*U.5-p16-d16"                               | ^ |
| 20<br>29     |                                                    |   |
| 30           | # ifdef CALC SPOFFS                                |   |
| 31           | "spoff2=bf1* (cnst21/1000000)-01"                  |   |
| 32           | # else                                             | = |
| 33           | <pre># endif /*CALC_SPOFFS*/</pre>                 |   |
| 34           |                                                    |   |
| 35           |                                                    |   |
| 37           | "acqcopi"2/3.1416-4u"                              |   |
| 38           |                                                    |   |
| 39           | 1 ze                                               |   |
| 40           | 2 30m                                              |   |
| 41           | 20u pl1:f1                                         | * |
|              | 5:2                                                |   |

New modification to pulse programs calculates SPOFFS from CNST21

- Excitation frequency can be set by simply entering value into CNST21
- After selective experiment is set up, the spectral limits can be changed without affecting the selective excitation frequency.

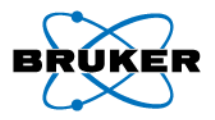

| 🖉 Bruker TopSpin 3.1 o         | n BBIOUS as ecj      |                      |                               |                                                     |   |
|--------------------------------|----------------------|----------------------|-------------------------------|-----------------------------------------------------|---|
| 🧾 <u>S</u> tart                | Acquire Proce        | ess A <u>n</u> alyse | P <u>u</u> blish <u>V</u> iew | Manage 🕢                                            | 1 |
|                                | Sample -             |                      | - IL Spin - 8                 |                                                     |   |
|                                |                      |                      |                               |                                                     |   |
| *8                             | *2 🏹 🖓 🌚 🕨           | ⊷ 🙆 ⊨ 🗕              | to T                          | 📈 🕅 🕨 🗤 🖽 🕹 📃                                       |   |
| R 🗐 🖉                          | /2 📱 💭 🖓             | ଚ୍ଚ + 🕂 📫 📥 🛶        | V 🚽 上 🏢                       | 忿 ☆    ■ 🖷 🕂 🜜   🔦                                  |   |
| 1 quinidine 2 1 C:\            | Bruker\TopSpin3_1\ec | i                    |                               |                                                     |   |
| Spectrum ProcPars              |                      | J                    | als Sample Structure          | Plot Eid Acqu                                       |   |
|                                |                      | Deck of 5            |                               |                                                     |   |
|                                | C V 88               | Probe: 5             | mm PATXI1H                    | /D/19F-13C/15N Z-GRD 2856901/0006                   |   |
| General                        | General              |                      |                               |                                                     | ^ |
| Channel f1<br>Gradient channel |                      | selpogp              |                               | Pulse program for acquisition                       |   |
| Gradient channel               | TD                   | 65536                |                               |                                                     |   |
|                                | SWH [Hz_ppm]         | 10000.00             | 19 9947                       | Sween width                                         |   |
|                                | AQ [sec]             | 3 2767999            |                               | Acquisition time                                    |   |
|                                | RG                   | 32                   |                               | Receiver gain                                       |   |
|                                | DW [usec]            | 50.000               |                               | Dwell time                                          | ≡ |
| _                              | DE [usec]            | 6.50                 |                               | Pro scap delay                                      |   |
|                                | CNST21               | 5.2846341            |                               | Chemical shift for selective pulse (offset, in ppm) |   |
| L                              | D1 [sec]             | 2.00000000           |                               | Relaxation delay; 1-5 * T1                          |   |
|                                | D8 [sec]             | 0.3000001            |                               | Mixing time                                         |   |
|                                | D16 [sec]            | 0.00020000           |                               | Delay for homospoil/gradient recovery               |   |
|                                | d20 [sec]            | 0.14880000           | 1                             | D8*0.5 - p16 - d16                                  | _ |
|                                | DS                   | 2                    | ]                             | Number of dummy scans                               |   |
|                                | NS                   | 32                   |                               | Scans to execute                                    |   |
| _                              | TDO                  | 1                    |                               | Dimension of accumulation loop                      |   |
|                                | ZGOPTNS              | -DCALC_SPOFFS        | -                             | Options for zg                                      |   |
| L .                            | Ohannel f1           |                      |                               |                                                     |   |
|                                | SFO1 [MHz]           | 500.1330885          | ]                             | Frequency of ch. 1                                  |   |
|                                | O1 [Hz, ppm]         | 3088.51              | 6.175                         | Frequency of ch. 1                                  |   |
|                                | NUC1                 | 1H Edit              |                               | Nucleus for channel 1                               | * |
| ,                              |                      |                      |                               |                                                     |   |
|                                |                      |                      |                               |                                                     |   |

Chemical shift of excitation pulse is stored in parameter CNST21

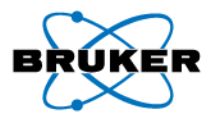

Excitation frequency is not always obvious in 1D selective experiments

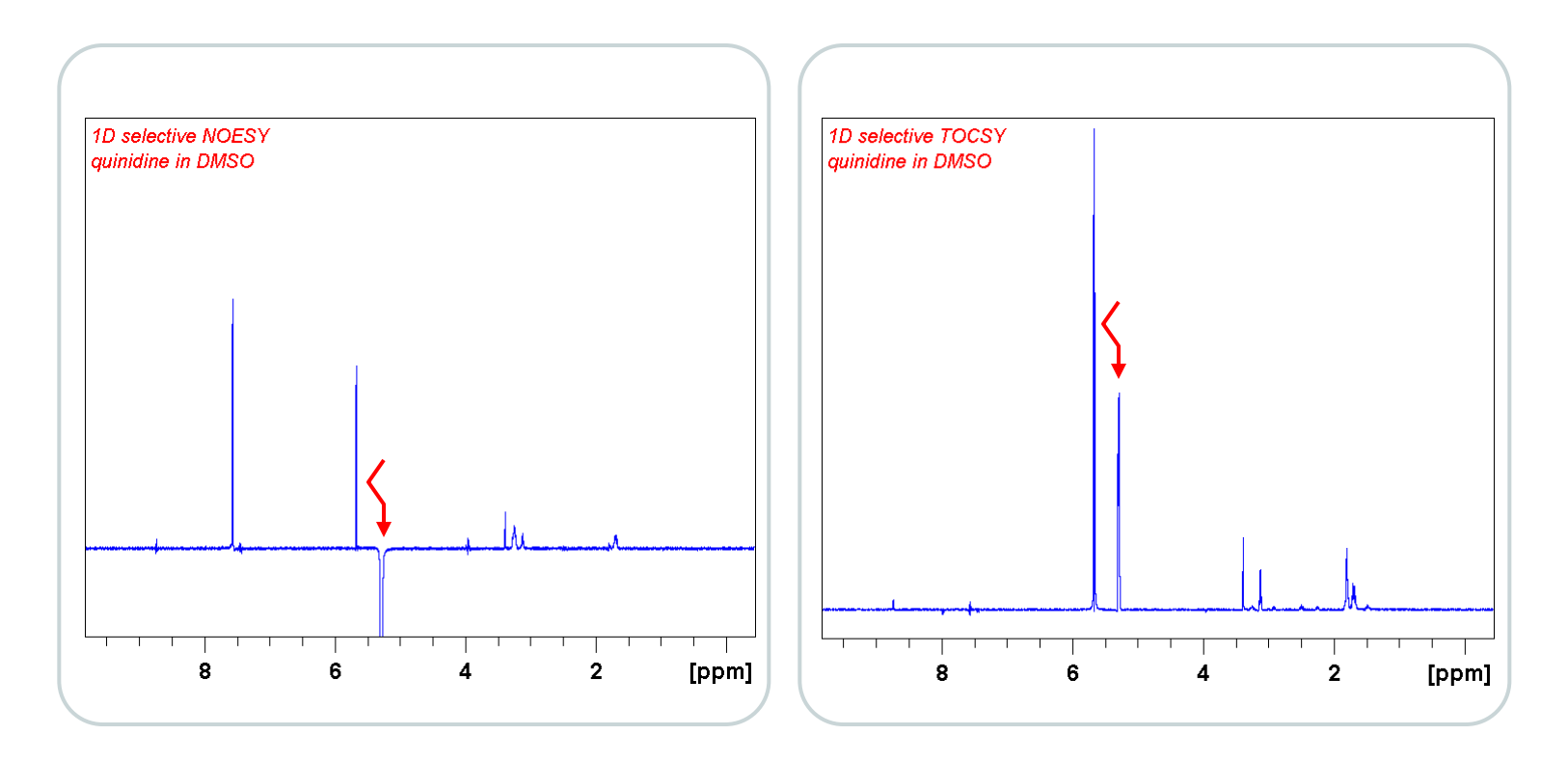

#### CNST21 = 5.28 in both spectra

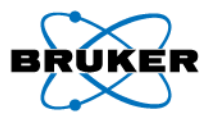

#### 2D selective HMBC

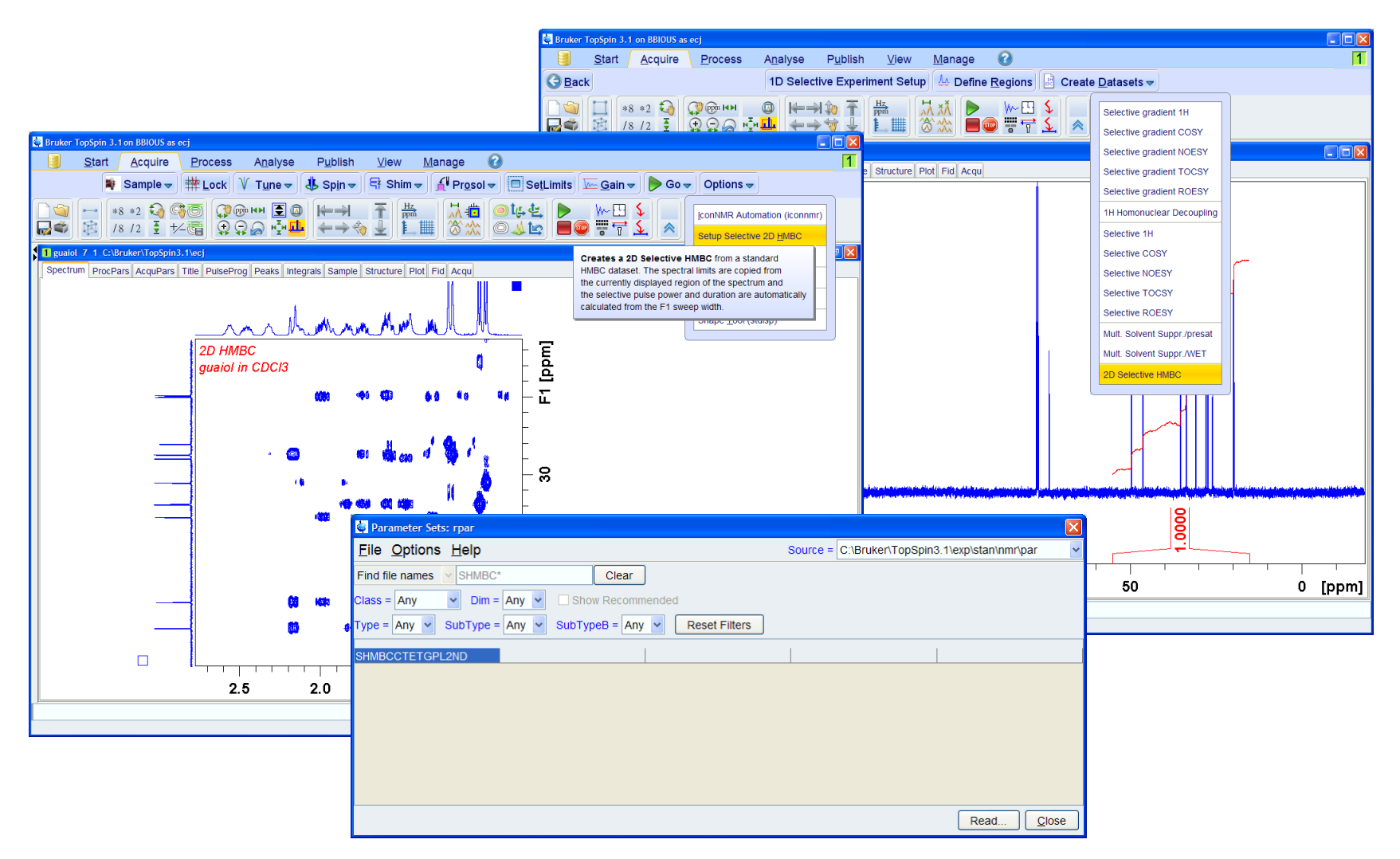

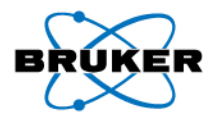

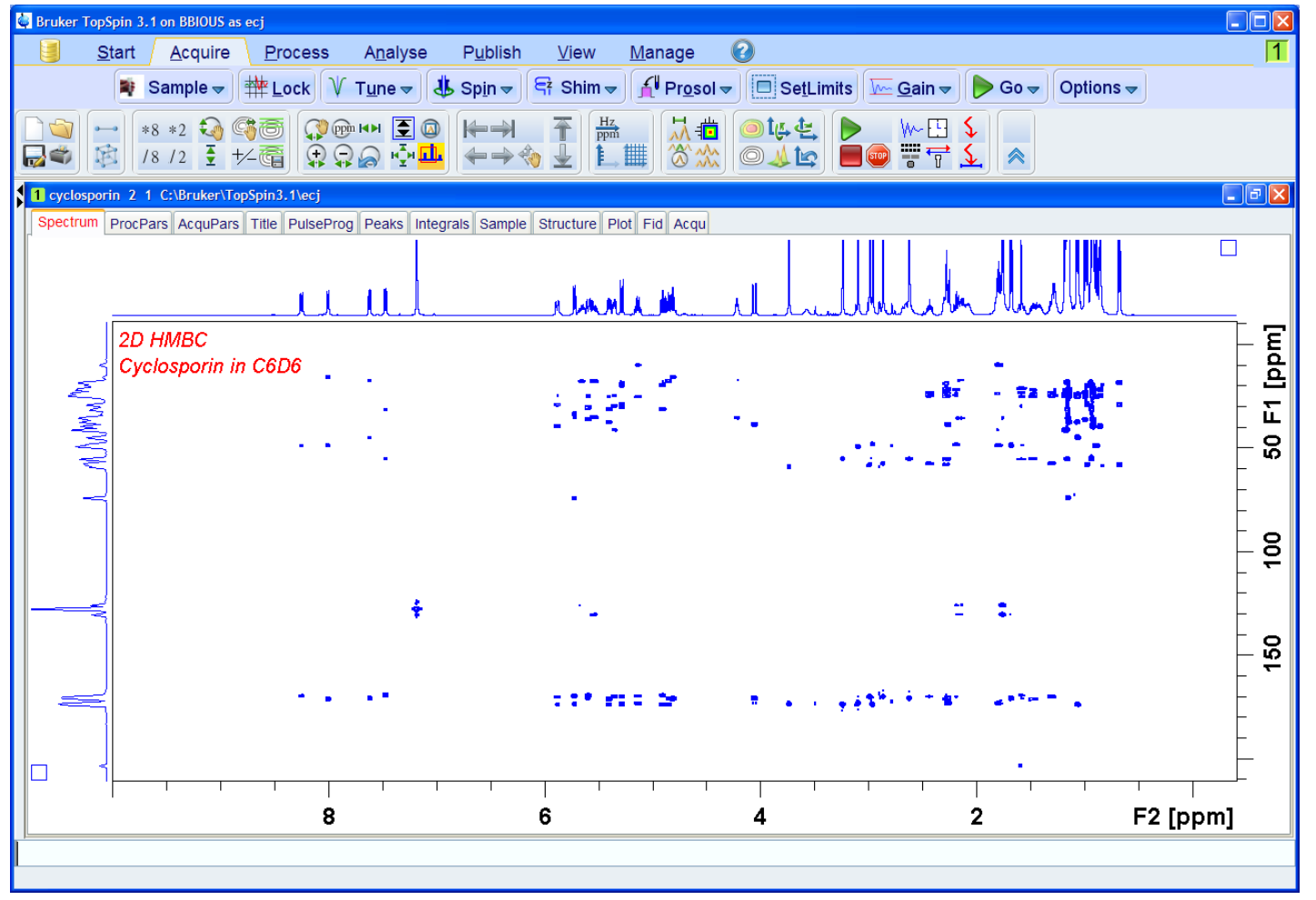

Method 1: Start by acquiring a standard 2D HMBC

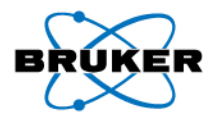

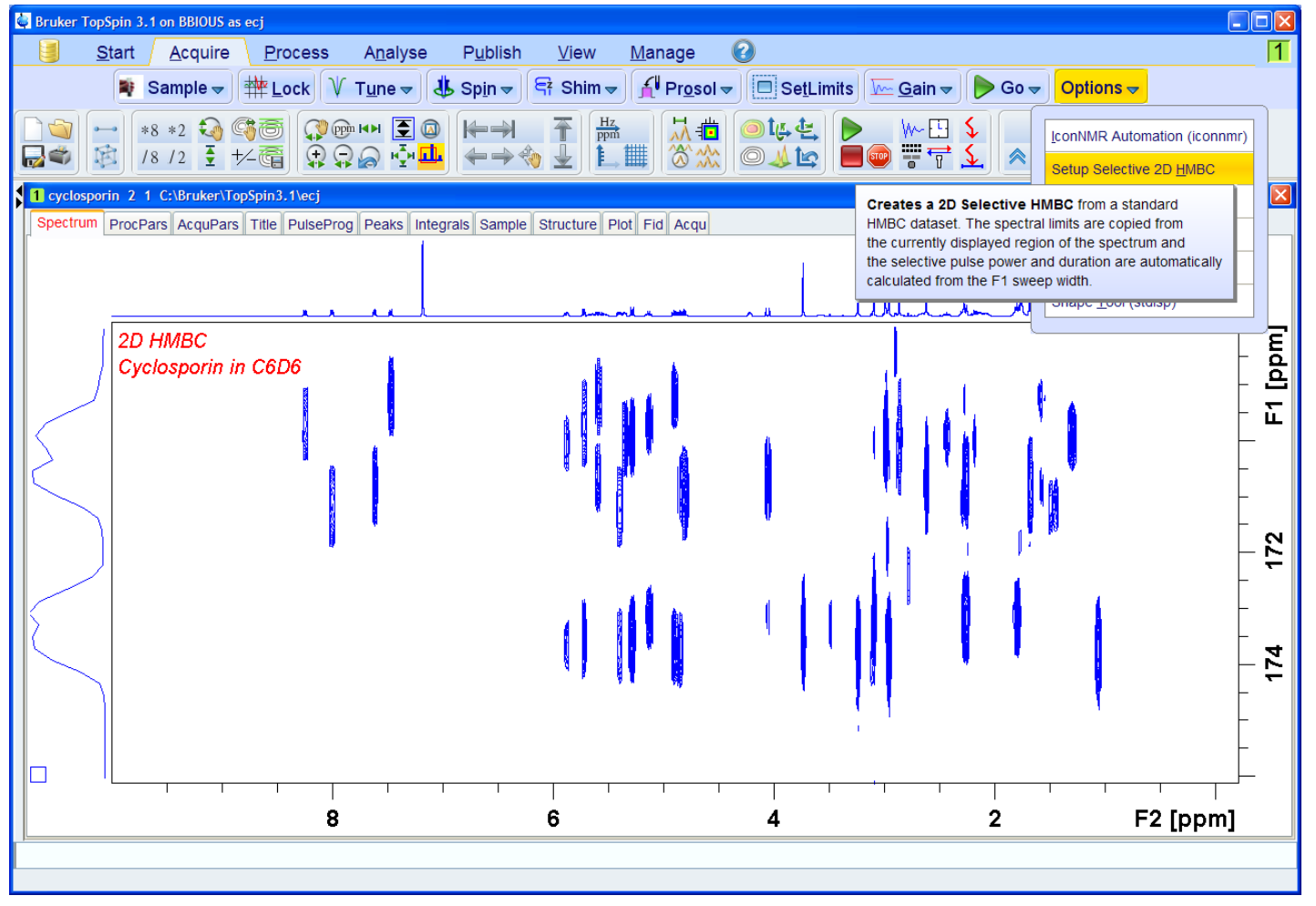

Step 2: Zoom into region of interest Step 3: Select Setup Selective 2D HMBC from

🔶 Options 🗢

<u>A</u>cquire

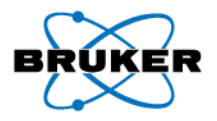

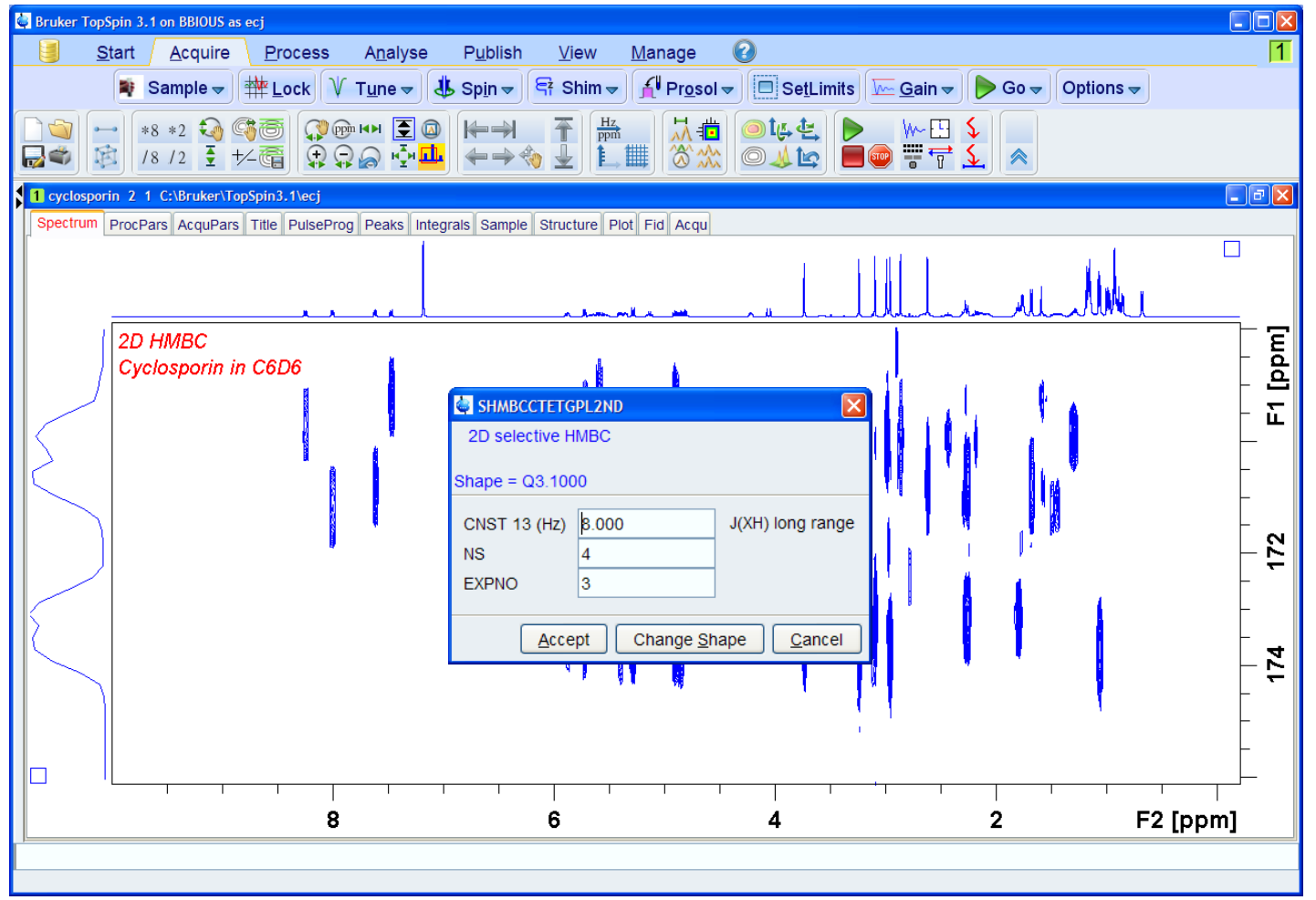

Default parameters are taken from standard parameter set (SHMBCCTETGPL2ND) Bruker BioSpin

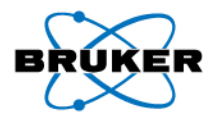

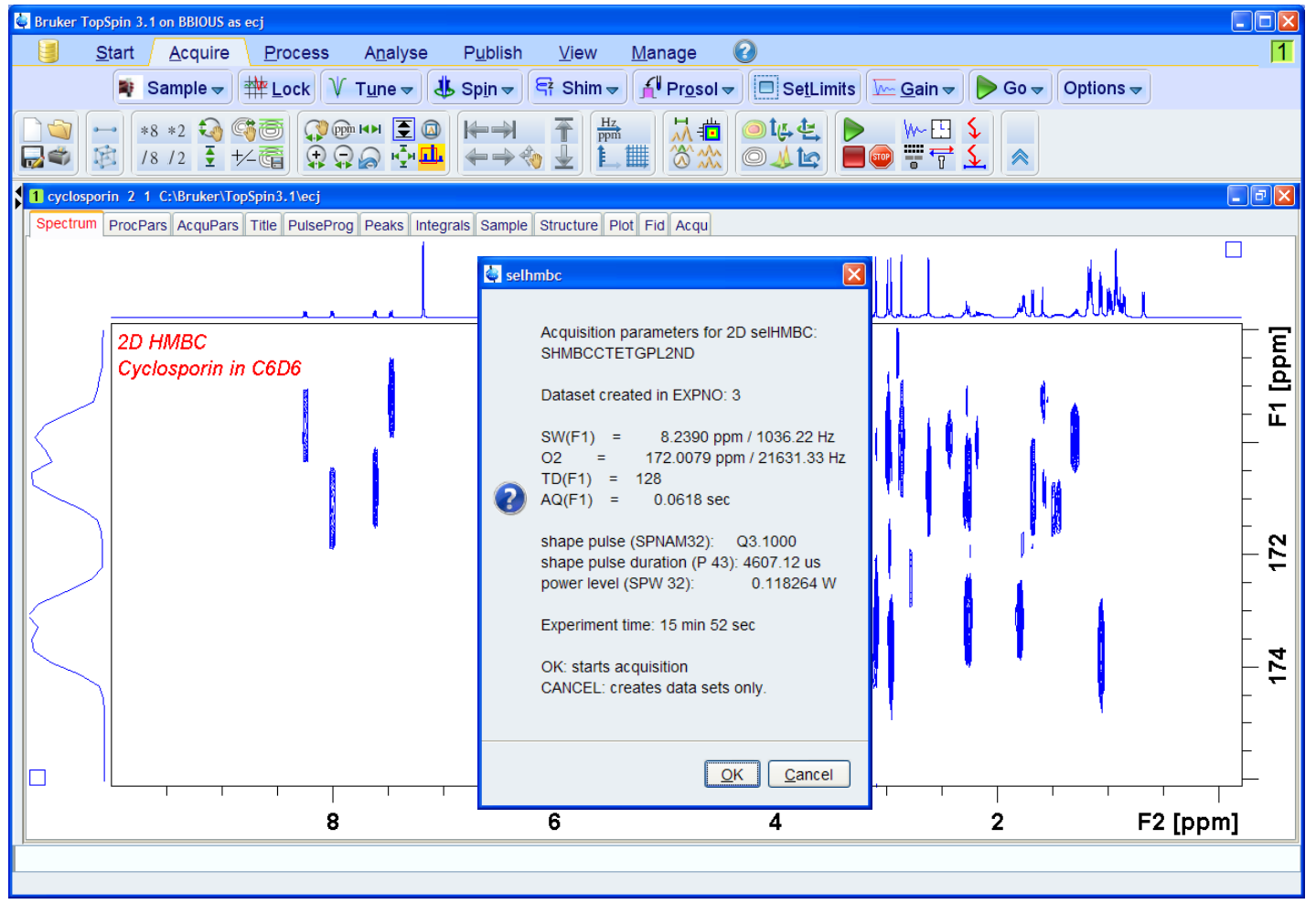

All parameters are automatically calculated and stored in new dataset

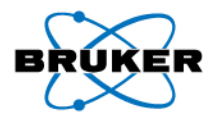

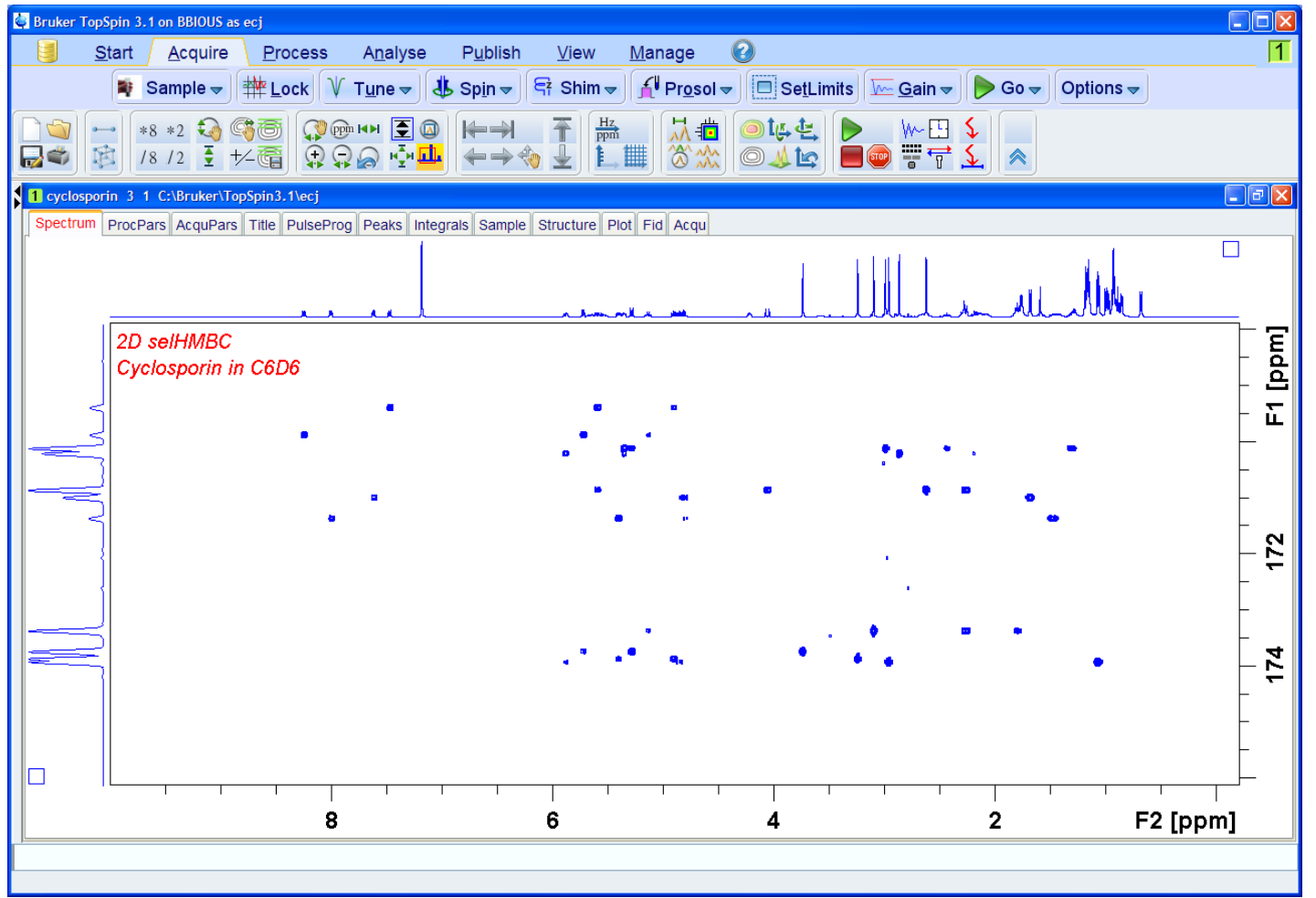

Significantly higher <sup>13</sup>C resolution compared to standard HMBC

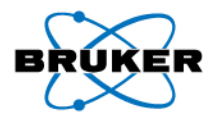

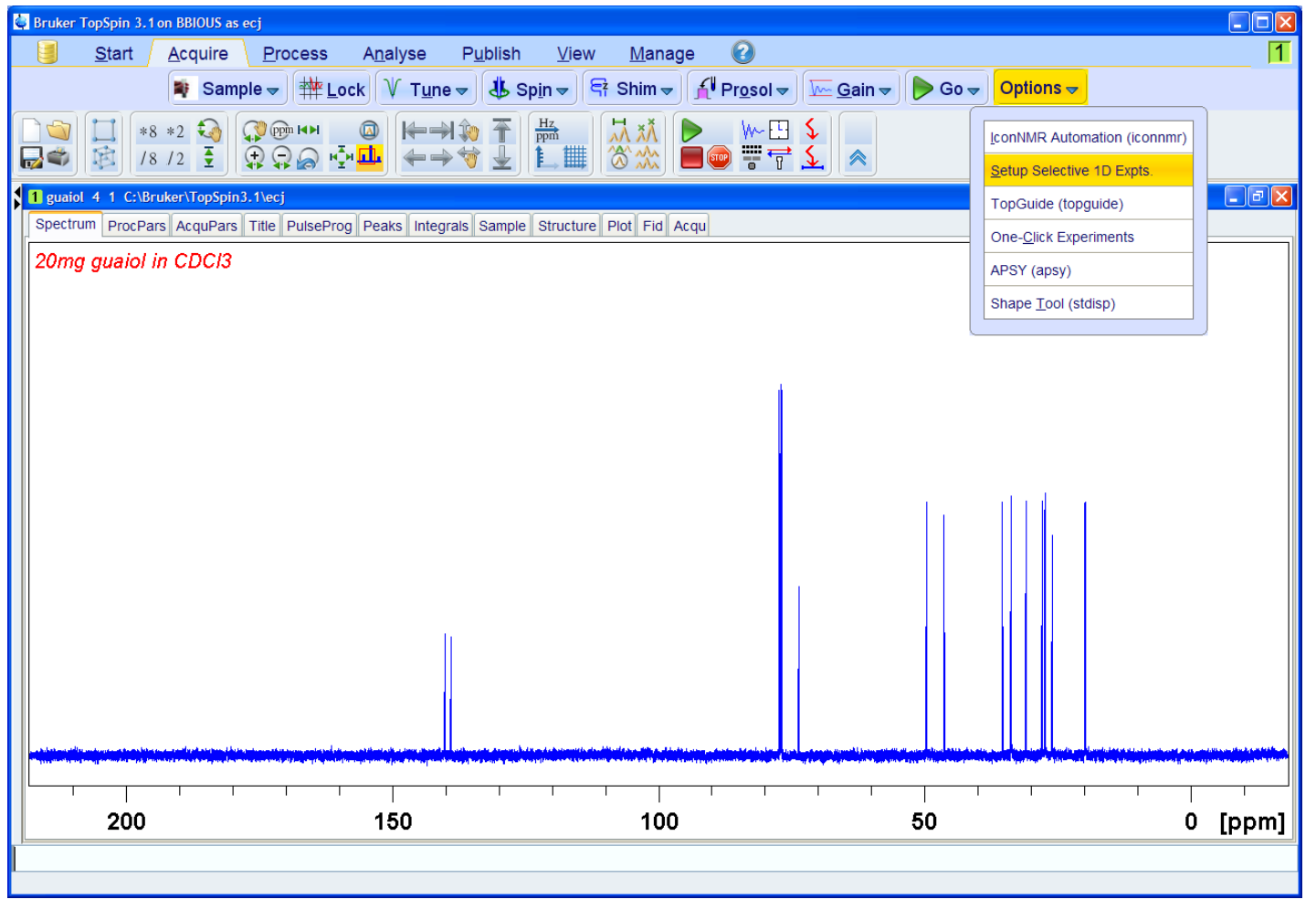

Alternate method: start from a 1D <sup>13</sup>C spectrum

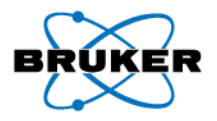

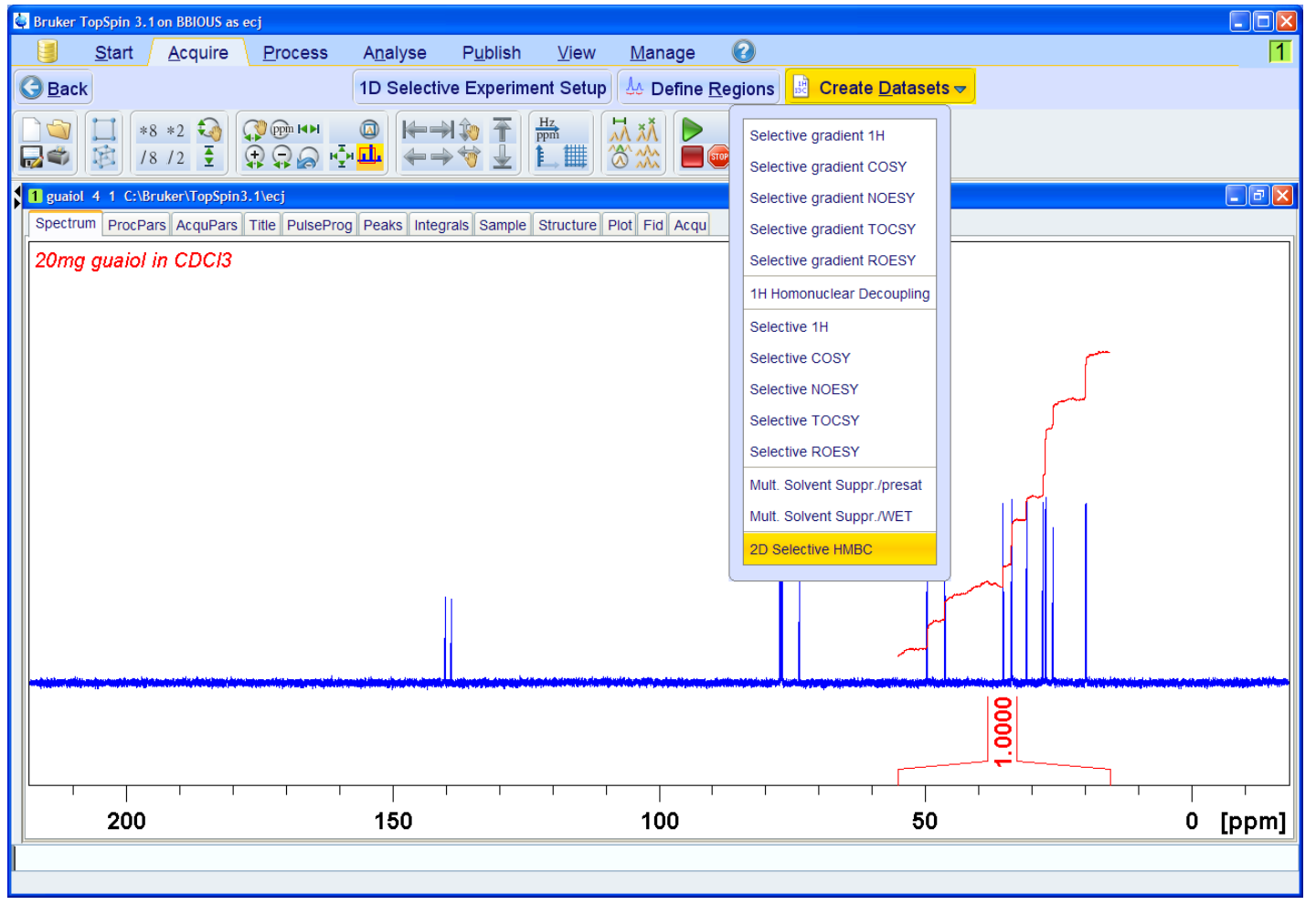

Follow same flow as 1D selective experiments:

• Save integral to region file...

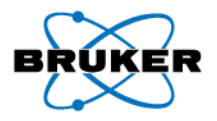

| 🖶 Bruker TopSpin 3.1 on BBIOUS as ecj                                                              |      |
|----------------------------------------------------------------------------------------------------|------|
| j Start Acquire Process Analyse Publish ⊻iew Manage 🕢                                              | 1    |
| 📭 Sample 🚽 🇰 Lock 🕅 Tune 👻 🔱 Spin 🗢 🛱 Shim 🚽 🕂 Pr <u>o</u> sol 🗢 🚾 <u>G</u> ain 🗢 ┝ Go 🗢 Options 🗢 |      |
|                                                                                                    |      |
| 1 guaiol 4 1 C:\Bruker\TopSpin3.1\ecj                                                              |      |
| Spectrum ProcPars AcquPars Title PulseProg Peaks Integrals Sample Structure Plot Fid Acqu          |      |
| 20mg guaiol in CDCl3                                                                               |      |
| sel1d                                                                                              |      |
|                                                                                                    |      |
| Selective 2D HMBC:                                                                                 |      |
| Selective 2D HMBC SHMBCCTETGPL2ND                                                                  |      |
| Shape = 03 1000                                                                                    |      |
|                                                                                                    |      |
| CNST 13 (Hz) 8.000 total experiment time will be 15 min 24 sec                                     |      |
| NS 4 OK: starts acquisition                                                                        |      |
| first EXPNO 8 CANCEL: creates data sets only.                                                      |      |
|                                                                                                    |      |
|                                                                                                    |      |
| OK Cancel M                                                                                        |      |
|                                                                                                    |      |
|                                                                                                    | **** |
|                                                                                                    |      |
|                                                                                                    |      |
|                                                                                                    |      |
| 200 150 100 50 0 [pp                                                                               | m] 📗 |
|                                                                                                    |      |
|                                                                                                    |      |

Datasets are automatically created

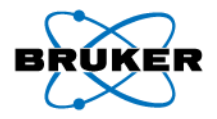

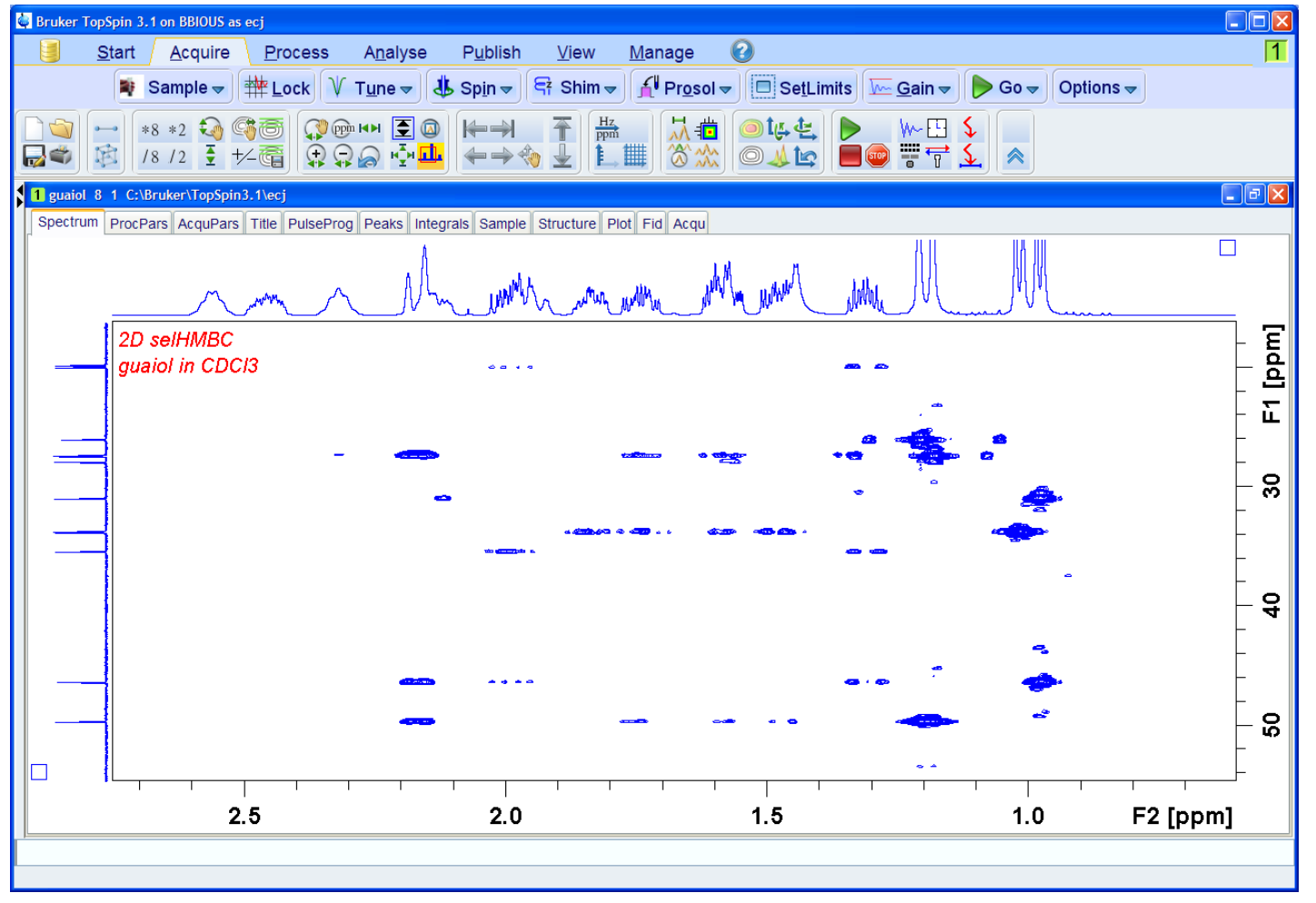

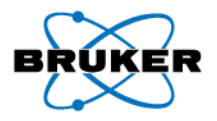

| 🖨 Bruker TopSpin 3.1 | on BBIOUS as ecj                                                                                |   |
|----------------------|-------------------------------------------------------------------------------------------------|---|
| <u>S</u> tart        | <u>A</u> cquire <u>P</u> rocess A <u>n</u> alyse P <u>u</u> blish <u>V</u> iew <u>M</u> anage 🕜 | 1 |
|                      | 📄 C <u>r</u> eate Dataset) 🕃 Find Dataset 🦈 Open <u>D</u> ataset 📭 Paste Dataset 🔡 Read Pars.   |   |
|                      | Parameter Sets: rpar                                                                            | × |
|                      | Eile Options Help         Source =         C:\Bruker\TopSpin3.1\exp\stan\nmr\par                | × |
| Spectrum ProcPa      | Find file names V SHMBC*                                                                        |   |
| 2D selHMBC           | Class = Any V Dim = Any V Show Recommended                                                      |   |
| guaiol in CDC        | Type = Any 👻 SubType = Any 👻 SubTypeB = Any 💌 Reset Filters                                     |   |
|                      | SHMBCCTETGPL2ND                                                                                 |   |
|                      |                                                                                                 |   |
|                      |                                                                                                 |   |
|                      |                                                                                                 |   |
|                      |                                                                                                 |   |
|                      |                                                                                                 |   |
|                      |                                                                                                 |   |
|                      | Read                                                                                            |   |

Next alternate method: start from standard parameter set: SHMBCCTETGPL2ND

• Default SW(F1) is 10.6 ppm

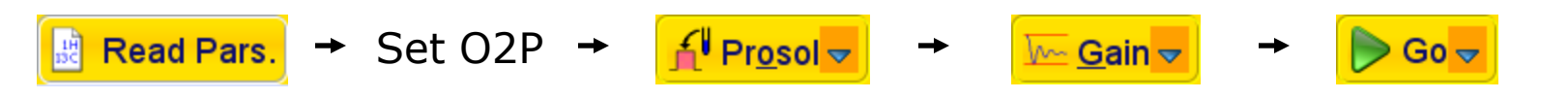

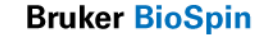

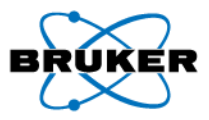

| 👹 edprosol                                                                      |                  |      |        |         |       |           |         |          |            |                  |        |                |     |         |                    |       |                     |              |    |
|---------------------------------------------------------------------------------|------------------|------|--------|---------|-------|-----------|---------|----------|------------|------------------|--------|----------------|-----|---------|--------------------|-------|---------------------|--------------|----|
| <u>F</u> ile <u>E</u> dit <u>V</u> iew <u>H</u> elp                             |                  |      |        |         |       |           |         |          |            |                  |        |                |     |         |                    |       |                     |              |    |
| Saved Observe and Saved Decouple Prosol Parameter Set for:                      |                  |      |        |         |       |           |         |          |            |                  |        |                |     |         |                    |       |                     |              |    |
| Probe: 5 mm PATXI 1H/D/19F-13C/15N Z-GRD Z856901/0006 [36] 🗸 Solvent: generic 🗸 |                  |      |        |         |       |           |         |          |            |                  |        |                |     |         |                    |       |                     |              |    |
|                                                                                 | Observe Decouple |      |        |         |       |           |         |          |            |                  |        |                |     |         |                    |       |                     |              |    |
|                                                                                 |                  |      |        | 11      | н     |           | ~       | Nuc      | leus       | 13C              |        | ~              |     |         |                    |       |                     |              |    |
|                                                                                 |                  |      |        | ge      | eneri | ic        | ~       | Amp      | olifier    | generic          |        | ~              |     |         |                    |       |                     |              |    |
|                                                                                 |                  |      |        | g       | eneri | ic        | ~       | S        | GU         | generic          |        | *              |     |         |                    |       |                     |              |    |
|                                                                                 |                  |      |        |         |       | Observe   |         |          |            | Decouple         | e      |                |     |         |                    |       |                     |              |    |
|                                                                                 |                  |      |        |         |       |           |         |          |            |                  |        |                |     |         |                    |       |                     |              |    |
| Observe Comment: Defau                                                          | lt 1H obs 500    |      |        |         |       |           |         |          | Decou      | ple Comment:     | Defa   | ult 13C dec    |     |         |                    |       |                     |              |    |
| 90 deg. Pulses Square Puls                                                      | es Shape Pulses  | Othe | ers    |         |       |           |         |          |            |                  |        |                |     |         |                    |       |                     |              |    |
|                                                                                 | 01               | osen | ve     |         |       |           |         |          |            |                  |        | Deco           | lau | e       |                    |       |                     |              |    |
|                                                                                 | Filename         |      | ≭ [°]  | RFF[Hz] | Ali   | PuW[µs]   | A[-dBW] | #        |            |                  |        | Filename       | 1   | ∡ [°]   | RFF[Hz]            | Ali   | PuW[µs]             | A[-dBW]      |    |
| selective excitation                                                            | Gaus1_270.1000   |      | 270.00 | 22.78   | 1.0   | 80000.00  | 44.81   | 0        | selective  | excitation       | C      | 25.1000        |     | 90.00   | 114.66             | 1.0   | 40000.00            | 23.25        | ^  |
| select. inversion/refocussing                                                   | Gaus1_180r.1000  |      | 180.00 | 15.19   | 0.5   | 80000.00  | 48.33   | 1        | select. in | version/refocuss | sinç C | 23.1000        |     | 180.00  | 82.52              | 0.5   | 40000.00            | 26.11        |    |
| bandsel. excitation                                                             | Q5.1000          |      | 90.00  | 458.63  | 1.0   | 10000.00  | 18.73   | 2        | bandsel.   | excitation       | C      | 25.1000        | ]   | 90.00   | 1273.98            | 1.0   | 3600.00             | 2.33         |    |
| bandsel. inv./refoc.                                                            | Q3.1000          |      | 180.00 | 330.08  | 0.5   | 10000.00  | 21.59   | 3        | bandsel.   | inv./refoc.      | C      | 23.1000        |     | 180.00  | 916.88             | 0.5   | 3600.00             | 5.19         |    |
| off-resonance presat. (powe                                                     | Squa100.1000     |      | 90.00  | 2.50    | 0.5   | 100000.00 | 64.00   | 4        | adiabatio  | inversion        | C      | Crp60,0.5,20.1 | ]   | 180.00  | 9772.05            | 0.5   | 500.00              | -15.36       |    |
| 90° flip back (H2O)                                                             | Squa100.1000     |      | 90.00  | 250.00  | 0.5   | 1000.00   | 24.00   | 5        | adiabatio  | refocussing      | C      | Crp60comp.4    | ]   | 180.00  | 9772.05            | 0.5   | 2000.00             | -15.36       | -  |
| ļ. <u>.</u>                                                                     |                  |      |        |         |       |           |         | <u> </u> |            |                  |        | ast Save Print |     | Copy to | o Sol <u>v</u> ent | ) [ C | opy to Pro <u>t</u> | e <u>S</u> a | ve |

SHMBCCTETGPL2ND uses Q3.1000 pulse in prosol

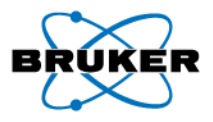

Starting from parameter set SHMBCCTETGPL2ND, but manually setting SW(F1)...

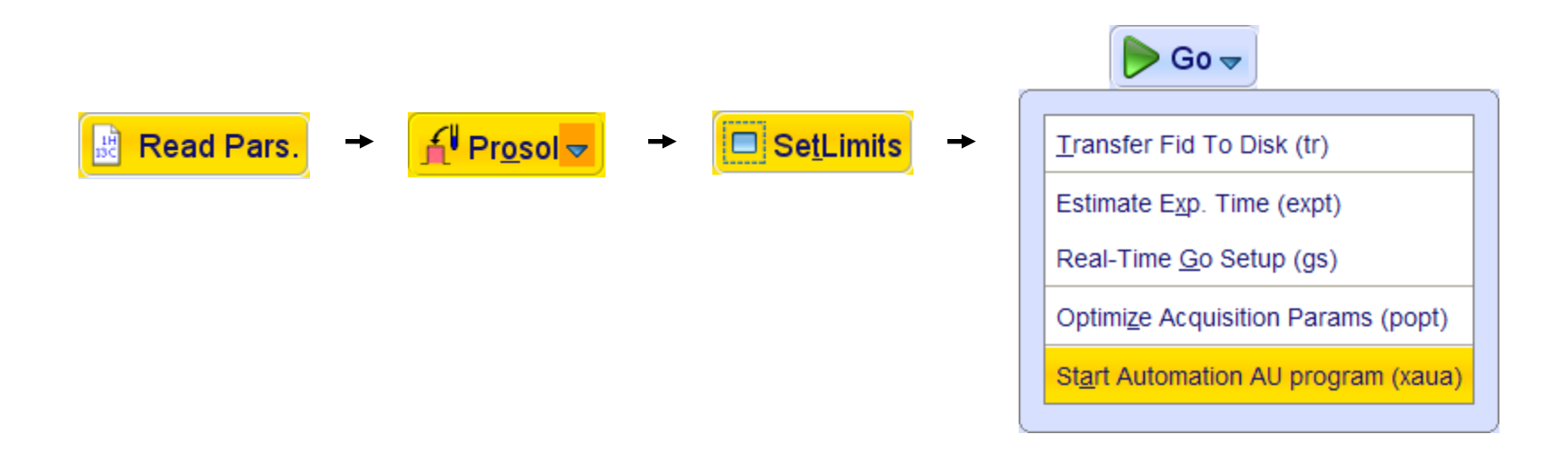

Automation AU program **au\_selhmbc** will calculate shape pulse parameters based on SW(F1) and starts acquisition

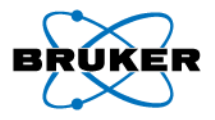

#### 2D selHMBC: pulse sequence

Use constant time version to remove  ${\rm J}_{\rm HH}$  couplings

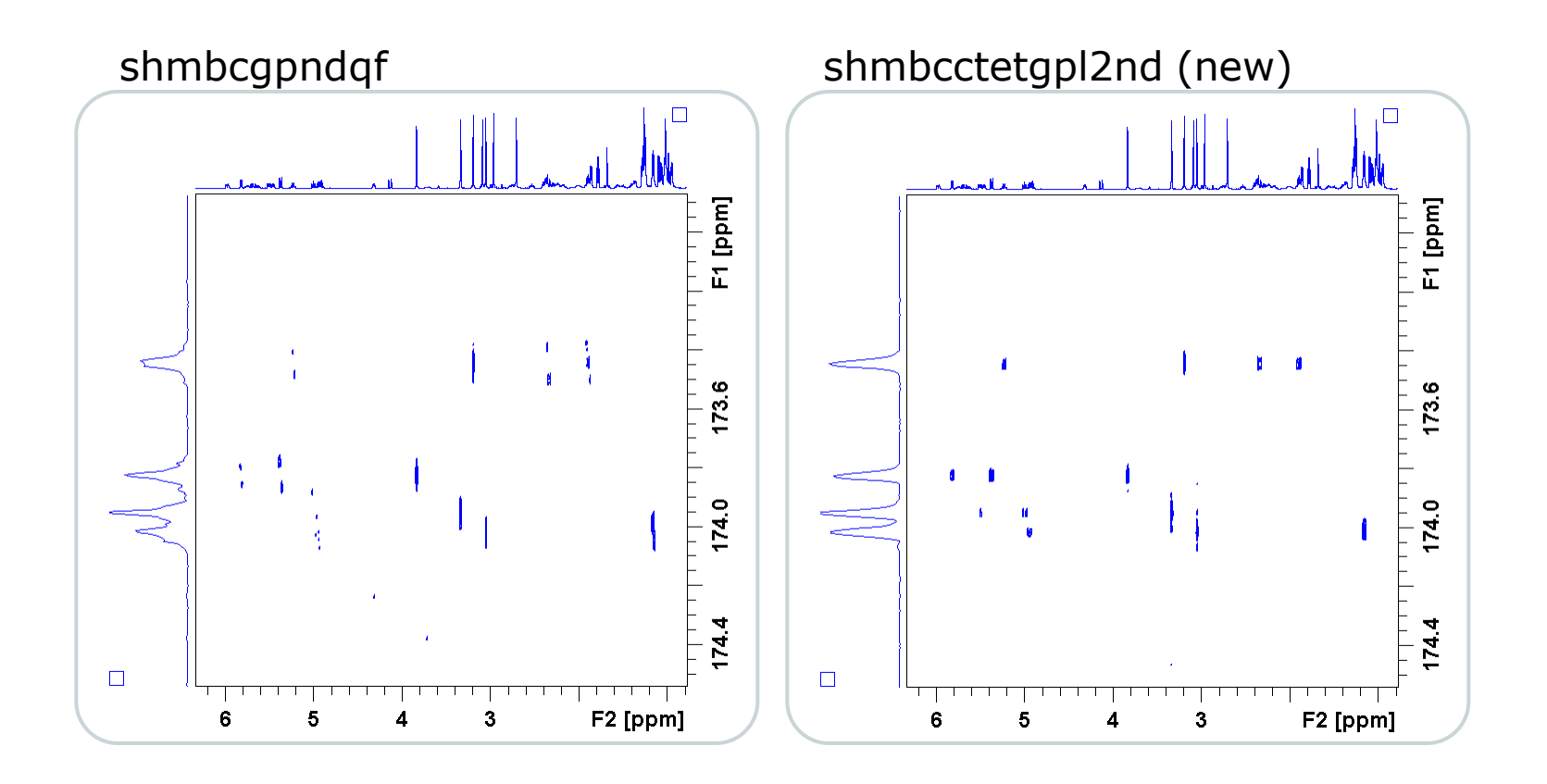

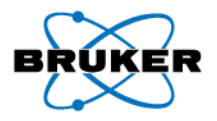

#### 2D selHMBC: excitation profile

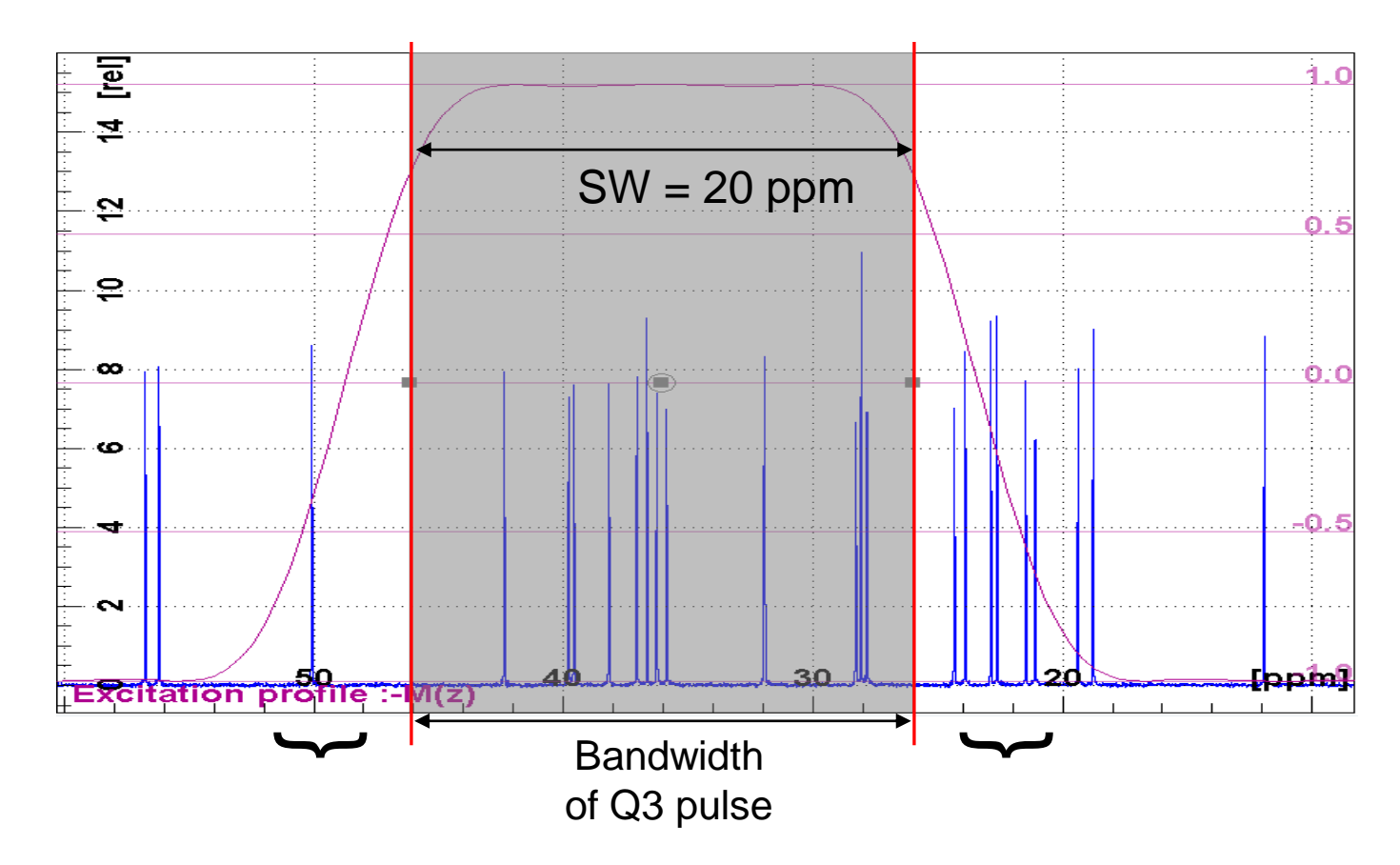

If SW matches the bandwidth of excitation of selective pulse:

• Peaks outside SW can alias into spectrum

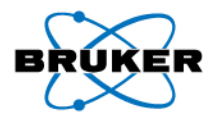

#### 2D selHMBC: excitation profile

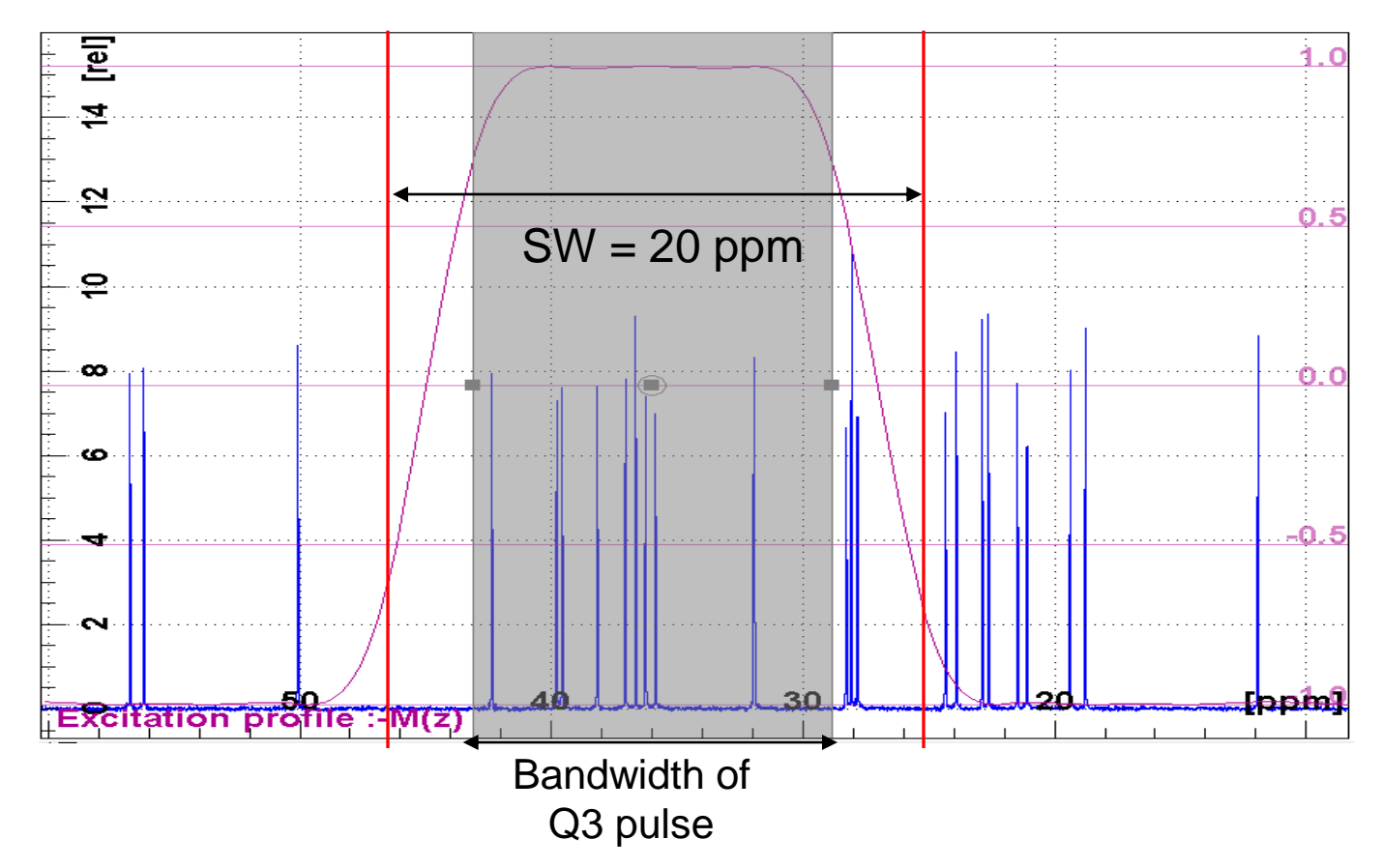

Compromise: Reduce bandwidth of selective pulse by a factor of 1.4

- Less aliasing of peaks outside SW.
- Some attenuation of peaks near edges of spectrum.

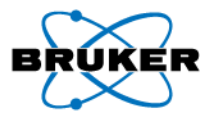

#### Availability

- Everything is included in Topspin 3.1
- Topspin 3.0: I can provide the AU programs and the modifications to the Flowbar

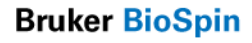

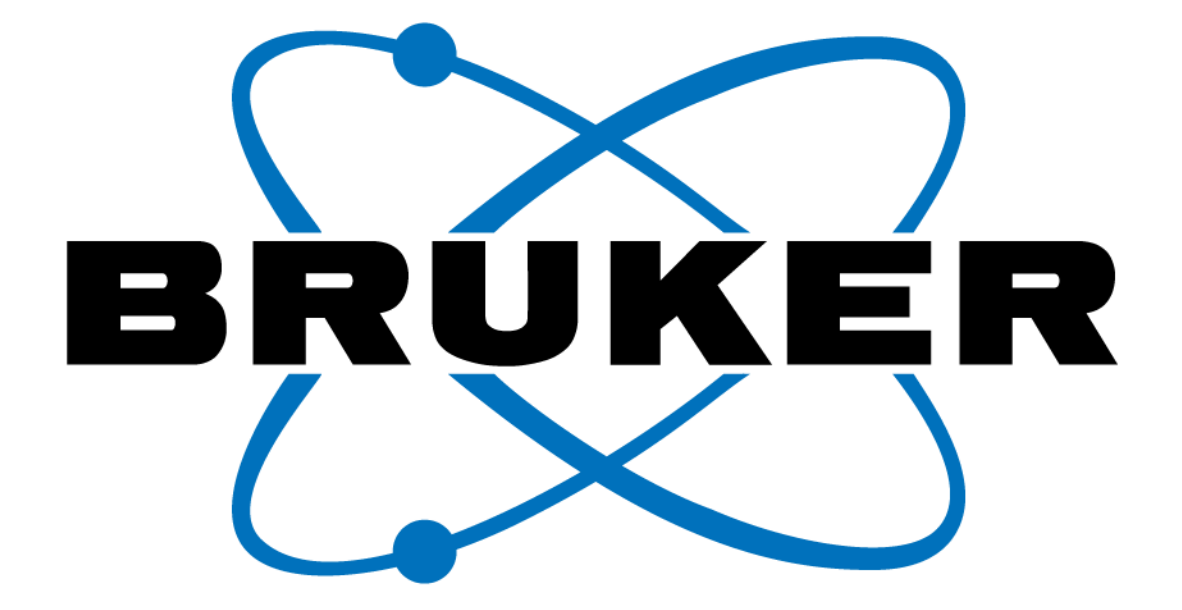

#### www.bruker-biospin.com